MINJUSTICIA

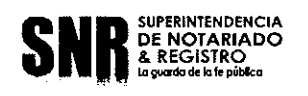

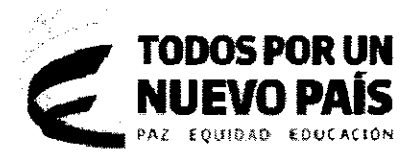

# CIRCULAR No. 0281

Bogotá, 2 4 ENE 2018

- PARA: Servidores públicos de la Superintendencia de Notariado y Registro y Oficinas de Registro de Instrumentos Públicos a nivel nacional
- DE: Secretaria General
- ASUNTO: Actualización de la información Hoja de vida y Declaración de Bienes y Rentas en el aplicativo SIGEP

Con el fin de dar cumplimiento a las disposiciones de Ley y tomando como referente la Circular 017 de noviembre de 2017 emitida por la Procuraduría General de la Nación, en cuanto a la responsabilidad de aquellas personas que vayan a tomar posesión de un cargo público y de todos los servidores públicos en general, relacionada con el diligenciamiento a través del aplicativo SIGEP del formato de Declaración de Bienes y Rentas y el formato Único de Hoja de Vida, me permito informar lo siguiente:

### Actualización de información en el módulo Hoja de vida.

De acuerdo a lo establecido en la Ley de Transparencia y del Derecho de Acceso a la Información Pública Nacional (Ley 1712 de 2014) y su Decreto Reglamentario 103 de 2015, la Superintendencia de Notariado y Registro deberá publicar la información contenida en el directorio del Sistema de Gestión del Empleo Público — SIGEP, por lo tanto, se hace necesario que los funcionarios de todas y cada una de las dependencias de la Entidad, verifiquen, actualicen con los debidos soportes la información contenida en el módulo Hoja de vida al interior del referido aplicativo, <u>a más tardar el 31 de marzo de 2018</u>.

En el mismo sentido, la Procuraduría General de la Nación nos informa que el diligenciamiento de la hoja de vida se debe realizar en el aplicativo SIGEP dando

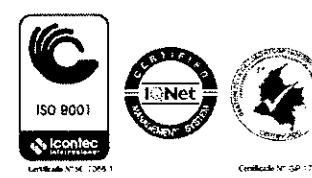

2

Superintendencia de Notariado y Registro Calle 26 No. 13-49 Int. 201 – PBX (1)328-21- 21 Bogotá D.C. - Colombia <u>http://www.supernotariado.gov.co</u> Email: <u>correspondencia@supernotariado.gov.co</u>

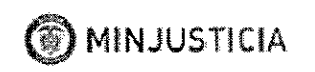

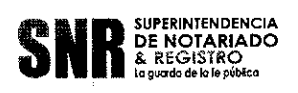

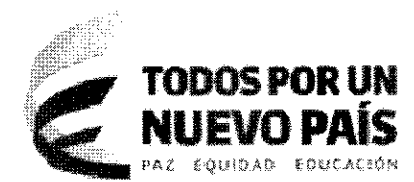

cumplimiento a lo establecido en la Ley 190 de 1995, Decreto Ley 019 de 2012, Decreto 2842 de 2010 y las normas que lo reglamenten o modifiquen, en particular el artículo 2.2.17.10 del Decreto 1083 de 2015, los cuales establecen que toda persona que sea nombrada en un empleo público, debe previamente a su posesión consignar en el sistema administrado por el Departamento Administrativo de la Función Pública – DAFP, la información requerida.

Por lo anterior, todos los servidores públicos de la SNR están en la obligación de ingresar al aplicativo SIGEP y diligenciar los datos allí solicitados, así como cargar las evidencias que soporten la información consignada.

En el evento, que el servidor público requiera recuperar su contraseña por favor seguir los lineamientos del **Anexo 1** de la presente circular, de igual manera, les informo que el tutorial para la actualización de información del módulo hoja de vida se relaciona como **Anexo 2**.

Cualquier error en el acceso y/o o novedad en el cargue de información debe ser comunicado a través de correo electrónico allegando pantallazo del inconveniente generado a <u>ronald.bermudez@supernotariado.gov.co</u>

#### Declaración de bienes y rentas

De acuerdo a lo establecido en el artículo 2.2.16.4 del Decreto 1083 de 2015, modificado por el artículo 2 del Decreto 484 de 2017, así:

"Actualización de la declaración de bienes y rentas y de la actividad económica. La actualización de la declaración de bienes y rentas y de la actividad económica será efectuada a través del Sistema de Información y Gestión de Empleo Público-SIGEP y presentada por los servidores públicos para cada anualidad en el siguiente orden: a). Servidores públicos de las entidades y organismos públicos de orden nacional entre el 1° de abril y el 31 de mayo de cada vigencia."

Se informa acerca de la obligatoriedad que como servidores públicos tenemos y los plazos para el cargue de la citada información, ahora bien, para aquellos servidores que

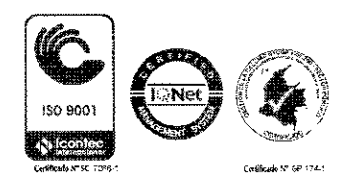

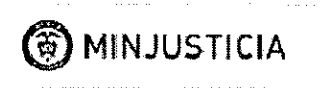

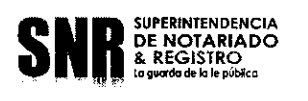

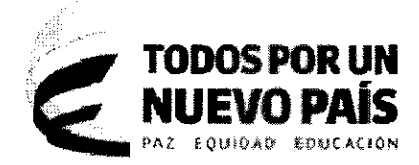

se retiran de la entidad se menciona lo establecido en el artículo 2.2.16.3 modificado también por el artículo 1 del Decreto 484 de 2017, así:

"Corte de cuentas. (...) En caso de retiro del servidor público de la entidad, la actualización en el sistema se hará con corte a la fecha en que se produjo este hecho y deberá ser presentada por el servidor público dentro de los tres (3) días hábiles siguientes."

Por lo anterior, el plazo para la actualización del módulo de Declaración de bienes y rentas será <u>hasta el 31 de mayo de 2018</u> el tutorial para su diligenciamiento se adjunta a la presenta circular como **Anexo 3**, de igual manera, el procedimiento para la generación del Certificado de ingresos y retenciones de cada vigencia se adjunta como **Anexo 4**.

Sed etaria Genei

Aprobó: Lina Marcela Mejía Álvarez – Directora de Talento Humano Revisó: Rafael Andrés Buelvas Márquez – Profesional Especializado Proyectó: Ronald Mauricio Bermúdez González

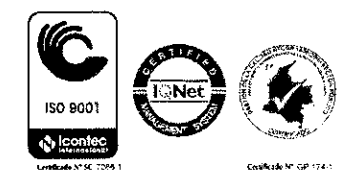

Superintendencia de Notariado y Registro Calle 26 No. 13-49 Int. 201 – PBX (1)328-21- 21 Bogotá D.C. - Colombia <u>http://www.supernotariado.gov.co</u> Email: <u>correspondencia@supernotariado.gov.co</u>

## **ANEXO 1**

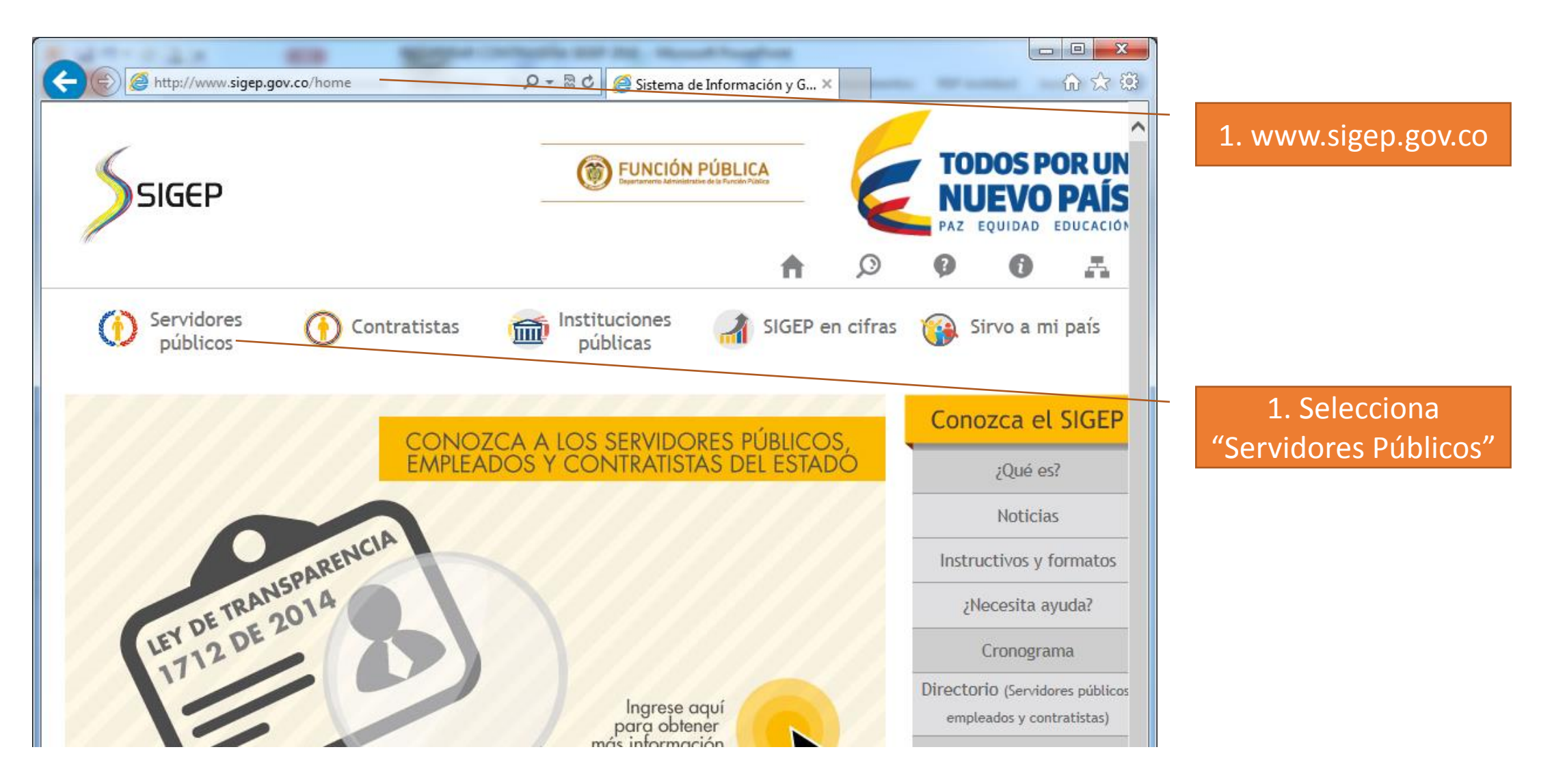

## PORTAL DE SERVIDORES

Este es el ingreso al SIGEP para los servidores. Por favor, ingrese su usuario y contraseña para autenticarse en el sistema. A través de este sistema usted podrá registrar, verificar, actualizar y consultar la información de su hoja de vida, declaración de bienes y renta, datos económicos, sobre su puesto de trabajo, evaluación del desempeño, tiempo de trabajo, entre otros.

"He

| Identificate:                           |                          |
|-----------------------------------------|--------------------------|
| Cédula:                                 | 3. Damos clic en el linl |
| Contraseña:                             | olvidado mi contrase     |
|                                         |                          |
| 3219                                    |                          |
|                                         |                          |
| Introduzca el texto                     |                          |
| 0 4                                     |                          |
| Entrar <u>He olvidado mi contraseña</u> |                          |
|                                         |                          |

#### Recuperar contraseña

#### ¿Olvidó su contraseña?

Ingrese tipo y número de documento y le enviaremos una nueva contraseña al correo electrónico ingresado en su hoja de vida.

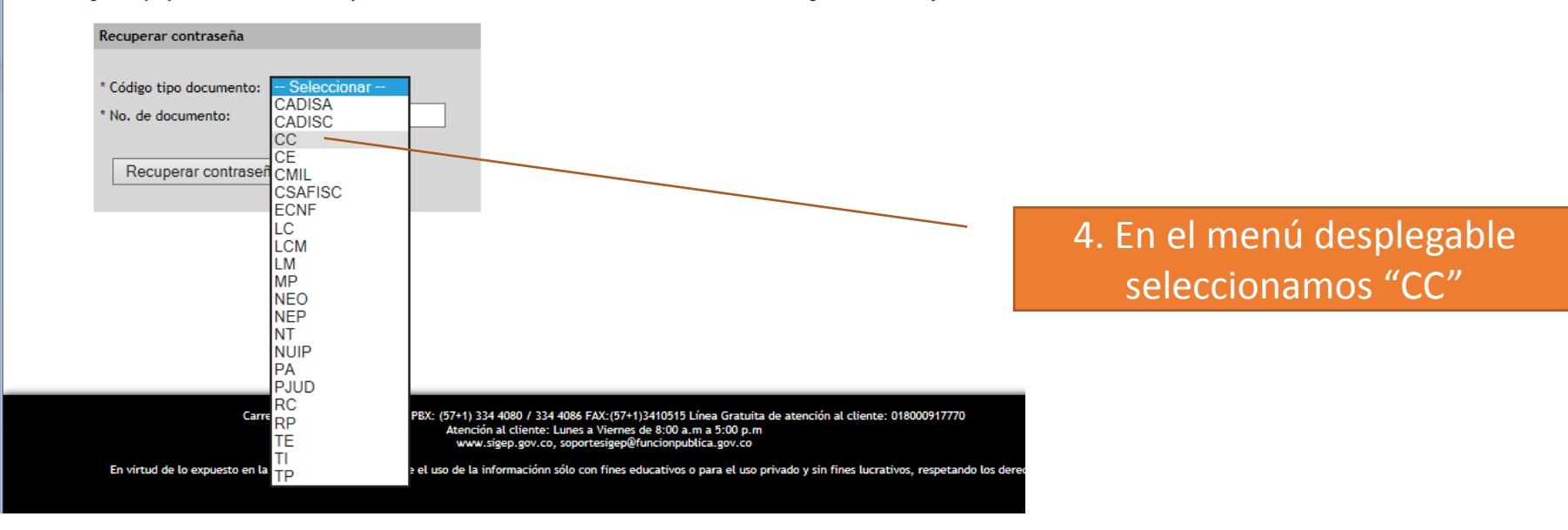

#### Recuperar contraseña

¿Olvidó su contraseña?

Ingrese tipo y número de documento y le enviaremos una nueva contraseña al correo electrónico ingresado en s

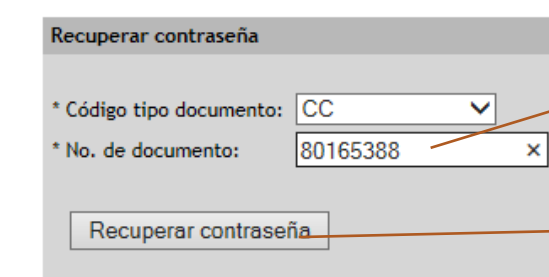

5. Digitamos el número del documento sin puntos

6. Damos clic en el botón Recuperar contraseña

## Recuperar contraseña

¿Olvidó su contraseña?

Ingrese tipo y número de documento y le enviaremos una nueva contraseña al correo electrónico ingresado en su hoja de vida.

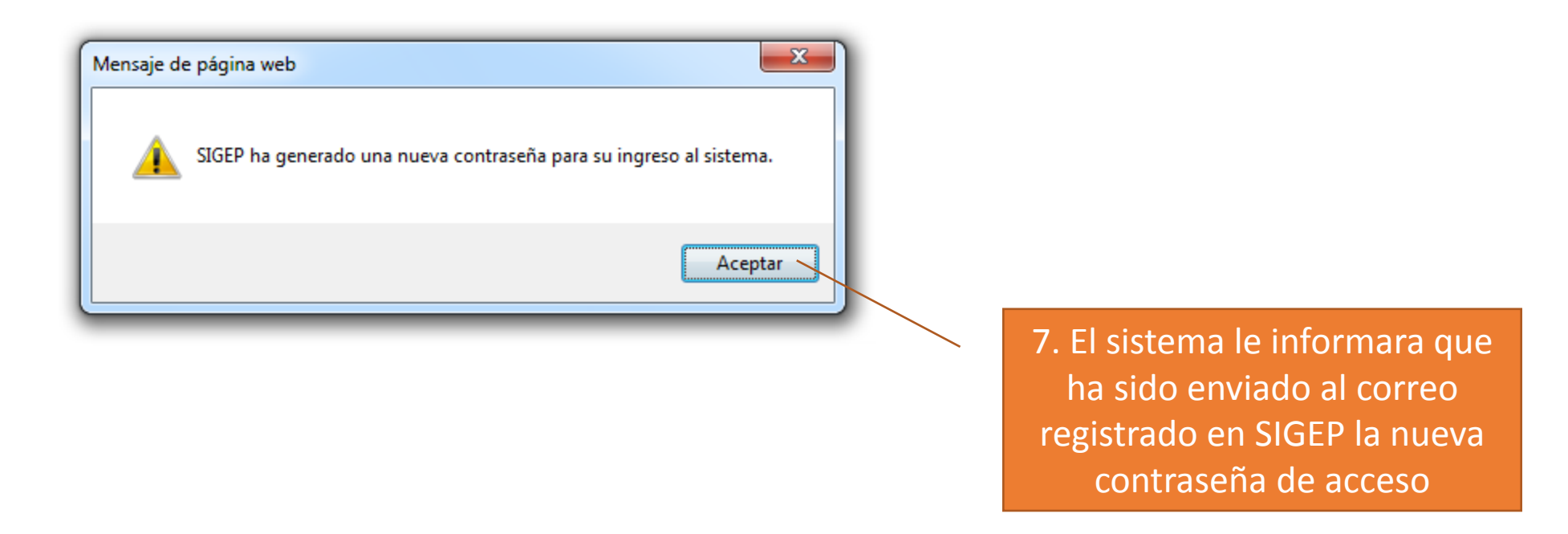

La contraseña generada por el aplicativo SIGEP es alfanumérica, es decir compuesta por números y letras, por lo tanto:

- Copia y pegue en el campo contraseña
- Digítela teniendo en cuenta el uso de mayúsculas, minúsculas y números

## ANEXO 2

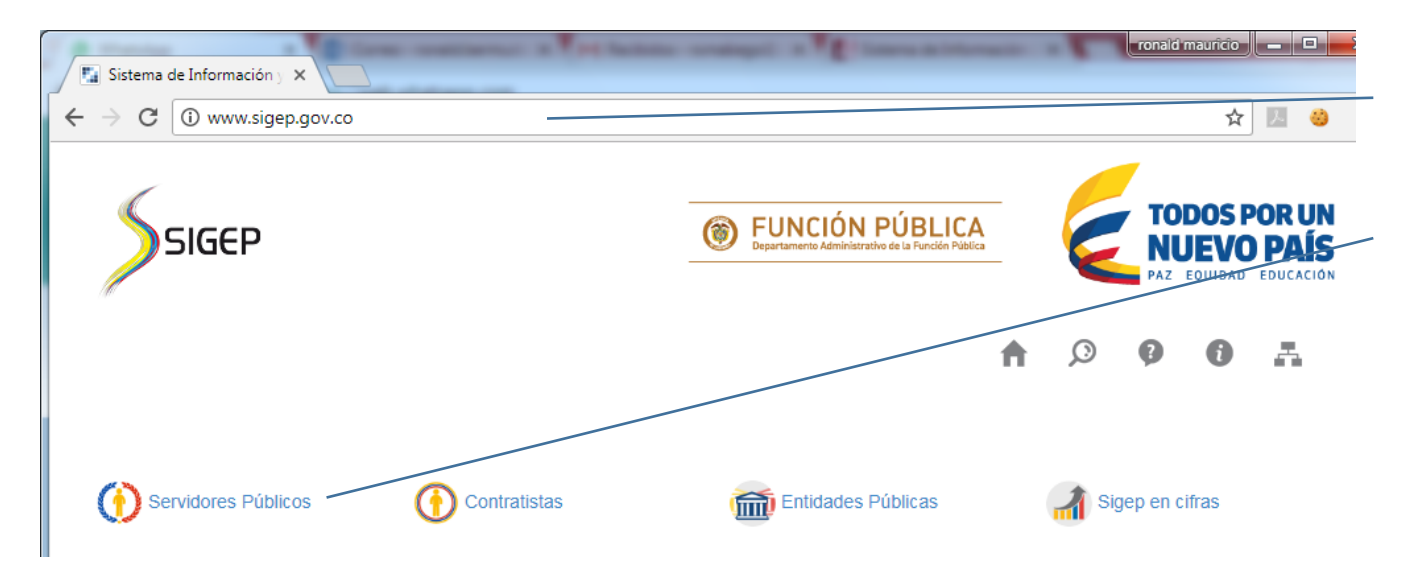

1. Ingreso a través de navegador en la dirección www.sigep.gov.co

2. Seleccionar Servidores Públicos

#### PORTAL DE SERVIDORES

Este es el ingreso al SIGEP para los servidores. Por favor, ir sistema usted podrá registrar, verificar, actualizar y consu económicos, sobre su puesto de trabajo, evaluación del deser

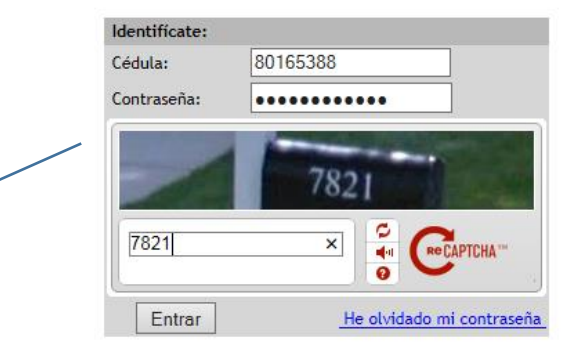

- 3. Ingresar:
- Número de Cédula sin puntos
- Contraseña asignada por SIGEP
- Texto de imagen (CAPTCHA) separado por

espacio

C I http://capacitaservidorpublico.sigep.gov.co/servicel P = 20 I Portal de contratistas

Archivo Edición Ver Favoritos Heramientas Ayuda

å.

#### ESTIMADO USUARIO

Se solicita su autorización para que de manera libre, prevía y expresa, permita a la entidad pública respectiva, el recaudo, almacenamiento y disposición de los datos personales incorporados en el Sistema de Información y Gestión del Empleo Público - SIGEP, en cualquier medio, para el debido cumplimiento de los fines y propósitos de la aplicación de las normas del servidor público.

Debe tenerse en cuenta la obligación que le asiste a los servidores públicos y contratistas de ingresar la información de su hoja de vida en el momento de su incorporación al servicio públicos o celebración de contrato de prestación de servicios, y para todos los servidores públicos además, el diligenciamiento del formulario de declaración de bienes y rentas según lo establecido en las normas vigentes<sup>1</sup>.

La incorporación y actualización permanentemente de la información en el SIGEP, es fundamental para el cumplimiento de las obligaciones contenidas en la Ley 1712 de 2014, Ley de Transparencia y del Derecho de Acceso a la Información Pública Nacional, mediante la cual se exige a las entidades públicas divulgar la información institucional del personal al servicio del Estado.

Los datos personales que usted suministrará al sistema, serán administrados por las entidades públicas respectivas, con el direccionamiento técnico y operativo del DAFP, y su confidencialidad y seguridad estarán garantizadas de conformidad con las disposiciones legales<sup>2</sup> que regulan la protección de datos personales y con la politica de privacidad para el tratamiento de dichos datos establecida en el DAFP, la cual podrá ser consultada en http://postal.ddfp.gov.co o en http://www.sigep.gov.co.

Finalmente se recuerda al servidor público y contratista que el usuario y contraseña es personal, y por tanto su uso será de su exclusiva responsabilidad; en consecuencia, se presume que el <u>constenido</u> de la información y archivos ingresados es veraz, oportuno y completo, de a<u>cuerde con los principios que</u> rigen la función pública.

Acepto No acepto

PARA TODOS LOS EFECTOS LEGALES, CERTIFICO QUE LOS DATOS POR MI ANOTADOS EN EL PRESENTE FORMATO ÚNICO DE HOJA DE VIDA, SON VERACES, (ARTICULO 5º DE LA LEY 190 DE 1995). <sup>1</sup> Decreto Ley 019 de 2012 y el Decreto 2842 de 2010, Artículo 122 de la Constitución Política, la Ley 190 de 1995 y los Decretos 2204 y 736 de 1996. <sup>1</sup> Ley 1581 de 2012. Decreto Reelamentario 1377 de 2013. 5. Leer y aceptar los términos y condiciones

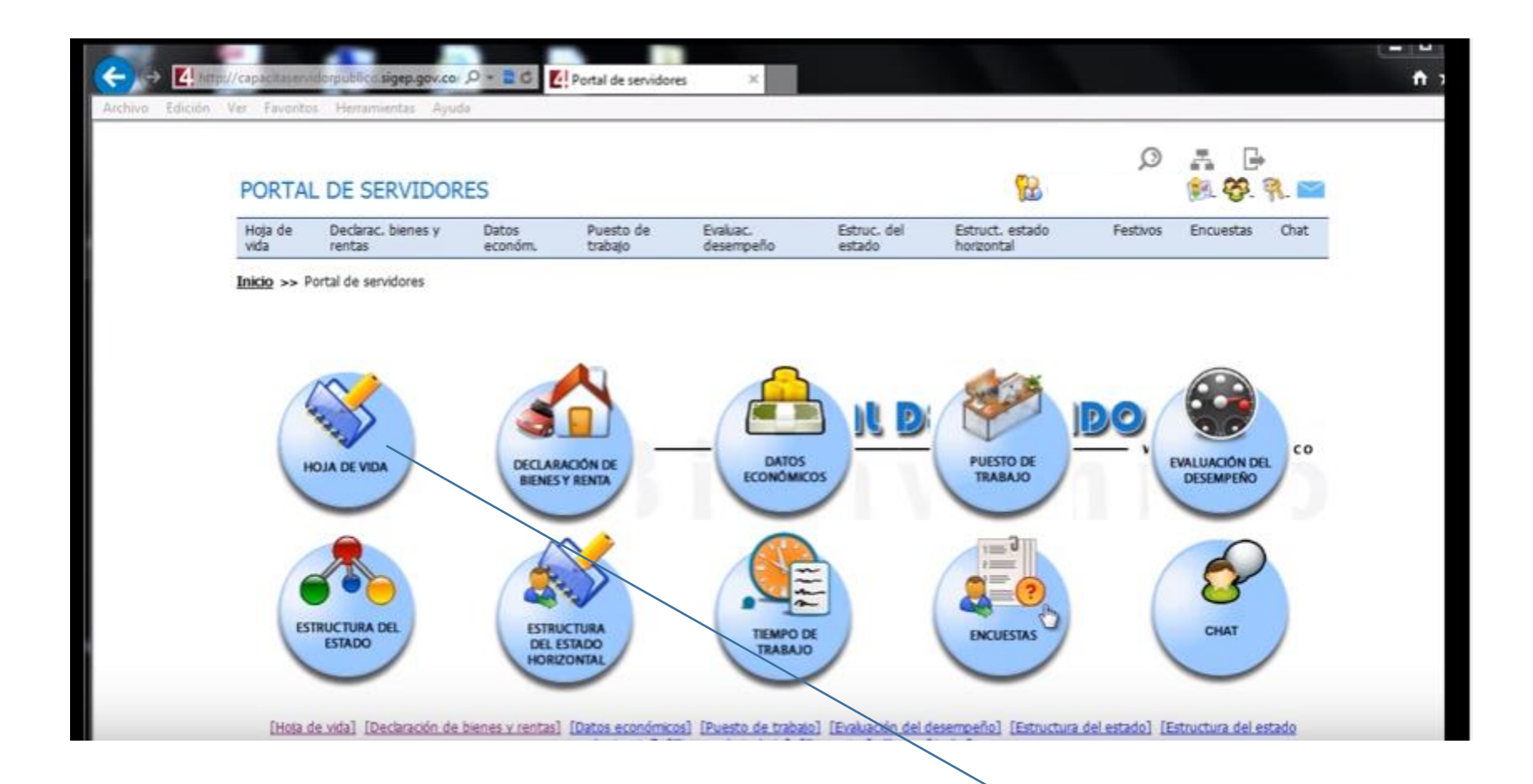

## 6. Seleccionar HOJA DE VIDA

#### PORTAL DE SERVIDORES

## 👫 BERMUDEZ GONZALEZ, RONALD MAURICIO 🎉 餐 🤻 🔛

|                                           | Hoja de            | Declarac. bienes y                                                     | Datos                             | Puesto de              | Evaluac.          | Estruc. del              | Estruct. estado  | Festivos | Encuestas Chat                            |
|-------------------------------------------|--------------------|------------------------------------------------------------------------|-----------------------------------|------------------------|-------------------|--------------------------|------------------|----------|-------------------------------------------|
|                                           | vida               | rentas                                                                 | económ.                           | trabajo                | desempeño         | estado                   | horizontal       |          | 7. Acceso a través del menú desplegable   |
| Persona                                   | <b>Inic</b> Hoja d | e vida vida                                                            |                                   |                        |                   |                          |                  |          |                                           |
| Dirección                                 |                    |                                                                        |                                   |                        |                   |                          |                  |          | o de las onciones desplegadas en la parte |
| Estado civil actual                       | Hoja de vid        | la                                                                     |                                   |                        |                   |                          |                  |          | o de las operenes despregadas en la parte |
| Documentos adicionales                    | En este mó         | dulo puedes consultar o m                                              | odificar tus datos                | personales, así cor    | no los referentes | a tu historial académico | o y profesional. |          | inferior                                  |
| Teléfono/fax                              | Hoia de vida       | a                                                                      |                                   |                        |                   |                          |                  |          |                                           |
| Nacionalidad                              |                    | -                                                                      |                                   |                        |                   |                          |                  |          |                                           |
| Correo electrónico                        | E                  | n esta sección puedes consultar<br>radémico y profesional.             | tus datos personales              | así como los referente | s a tu historial  |                          |                  |          |                                           |
| Discapacidad                              |                    | , , , , , , , , , , , , , , , , , , , ,                                |                                   |                        |                   |                          |                  |          |                                           |
| Educación básica y media                  |                    | <ul> <li><u>Persona</u></li> <li>Dirección</li> </ul>                  |                                   |                        |                   |                          |                  |          |                                           |
| Formación superior (Pregrado y postgrado) |                    | <ul> <li>Estado civil actual</li> </ul>                                |                                   |                        |                   |                          |                  |          |                                           |
| Experiencia docente                       | 3                  | <ul> <li>Documentos adiciona</li> </ul>                                | ales                              |                        |                   |                          |                  |          |                                           |
| Idiomas                                   | 6                  | <ul> <li><u>Teléfono/fax</u></li> <li>Nacionalidad</li> </ul>          |                                   |                        |                   |                          |                  |          |                                           |
| Experiencia laboral                       | (A)                | <ul> <li><u>Correo electrónico</u></li> </ul>                          |                                   |                        |                   |                          |                  |          |                                           |
|                                           | US                 | <ul> <li><u>Discapacidad</u></li> </ul>                                |                                   |                        |                   |                          |                  |          |                                           |
|                                           |                    | <ul> <li>Educación Dasica y n</li> <li>Formación superior (</li> </ul> | <u>neuia</u><br>(Pregrado y posta | rado)                  |                   |                          |                  |          |                                           |
|                                           |                    | <ul> <li>Experiencia docente</li> </ul>                                | (Frequeue y postq                 | 1000/                  |                   |                          |                  |          |                                           |
|                                           |                    | Idiomas                                                                |                                   |                        |                   |                          |                  |          |                                           |
|                                           |                    |                                                                        |                                   |                        |                   |                          |                  |          |                                           |

Experiencia laboral

|                               |                                  | FORMATO UNICO<br>HOJA DE VIDA          |                              |
|-------------------------------|----------------------------------|----------------------------------------|------------------------------|
| 8. Todos los campos           |                                  | (Leyes 190 de 1995, 489 y 443 de 1998) |                              |
| marcados con (*) deben ser    | * Person                         | ma M122540                             |                              |
| diligenciados                 | * Primer nombre                  | RONALD                                 |                              |
|                               | Segundo nombre                   | MAURICIO                               |                              |
|                               | * Primer apellido                | BERMUDEZ                               |                              |
|                               | Segundo apellido (o de casada)   | GONZALEZ                               |                              |
|                               | * Tipo de documento              | CC Cédula de Ciudadanía                |                              |
|                               | * Número de documento            | 80165388                               |                              |
|                               | * Género                         | 1 Masculino                            |                              |
|                               | * Fecha de nacimiento            | 22-10-1981 🚺 🗌 Extranjero              |                              |
|                               | * País nacimiento                | COL Colombia                           |                              |
|                               | * Departamento nacimiento        | 11 Bogotá D.C                          |                              |
|                               | * Municipio nacimiento           | 001 BOGOTÁ                             |                              |
|                               | Pertenencia Étnica               |                                        |                              |
|                               |                                  |                                        | 11. Avanzamos a tantos       |
|                               |                                  | <b>(</b> ) <b>(</b> )                  | módulos como sean necesarios |
|                               | Dcto adjunto de la cédula        | Examinar Mostrar Eli                   | iminar                       |
|                               | Foto                             | Examinar Mostrar El                    | iminar                       |
| I                             |                                  |                                        |                              |
| 9. Al aparecer el botón "Exar | ninar" hace referencia a cargar  |                                        |                              |
|                               |                                  |                                        | 10. Luego de cargar el       |
| eraocum                       |                                  | /                                      | documento debe verificar a   |
| Debe buscar un documento      | PDF que contenga digitalizada la |                                        |                              |
| informa                       | ción a cargar                    |                                        | través del boton "Mostrar"   |
|                               |                                  |                                        |                              |

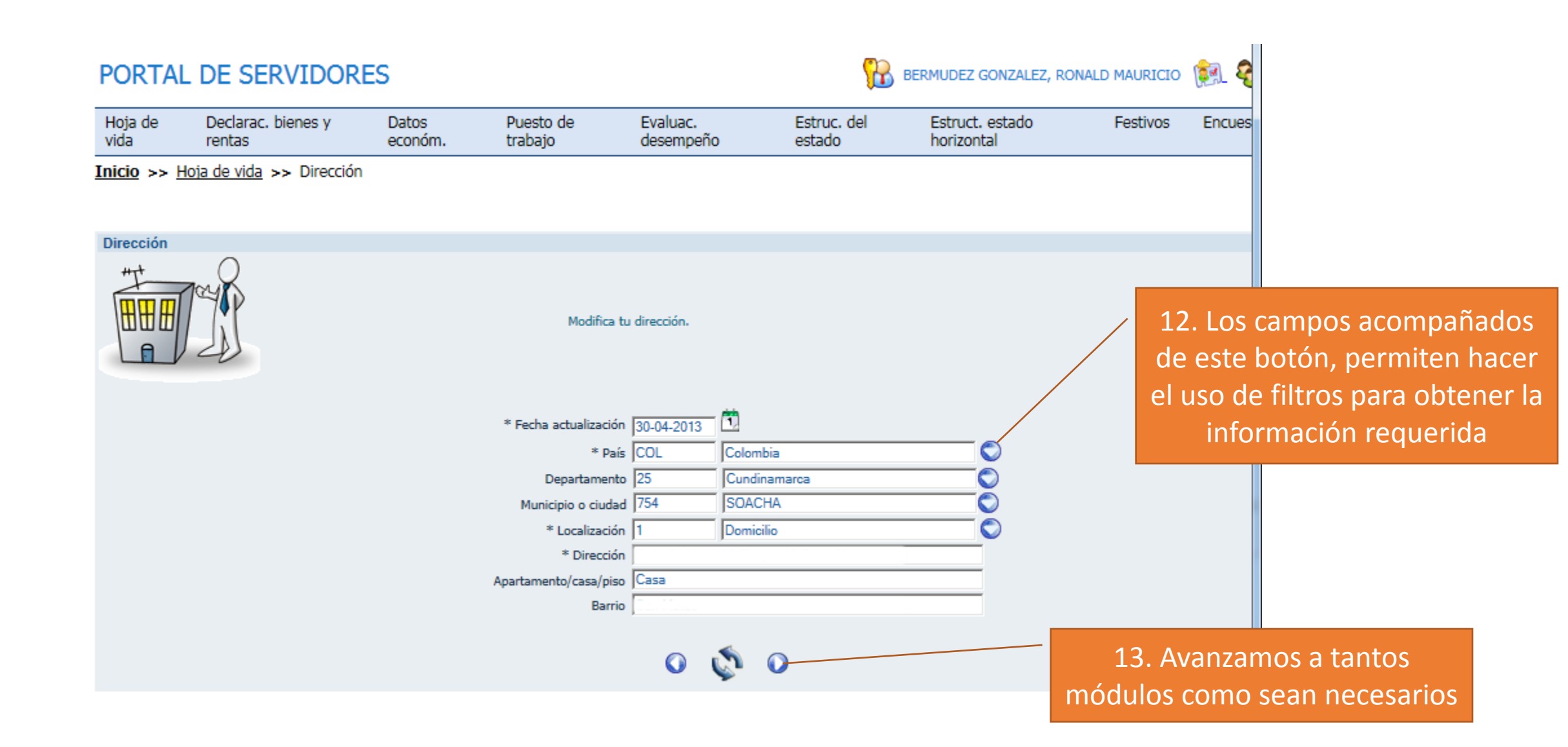

Recuerde que todos los campos marcados con (\*) deben ser diligenciados

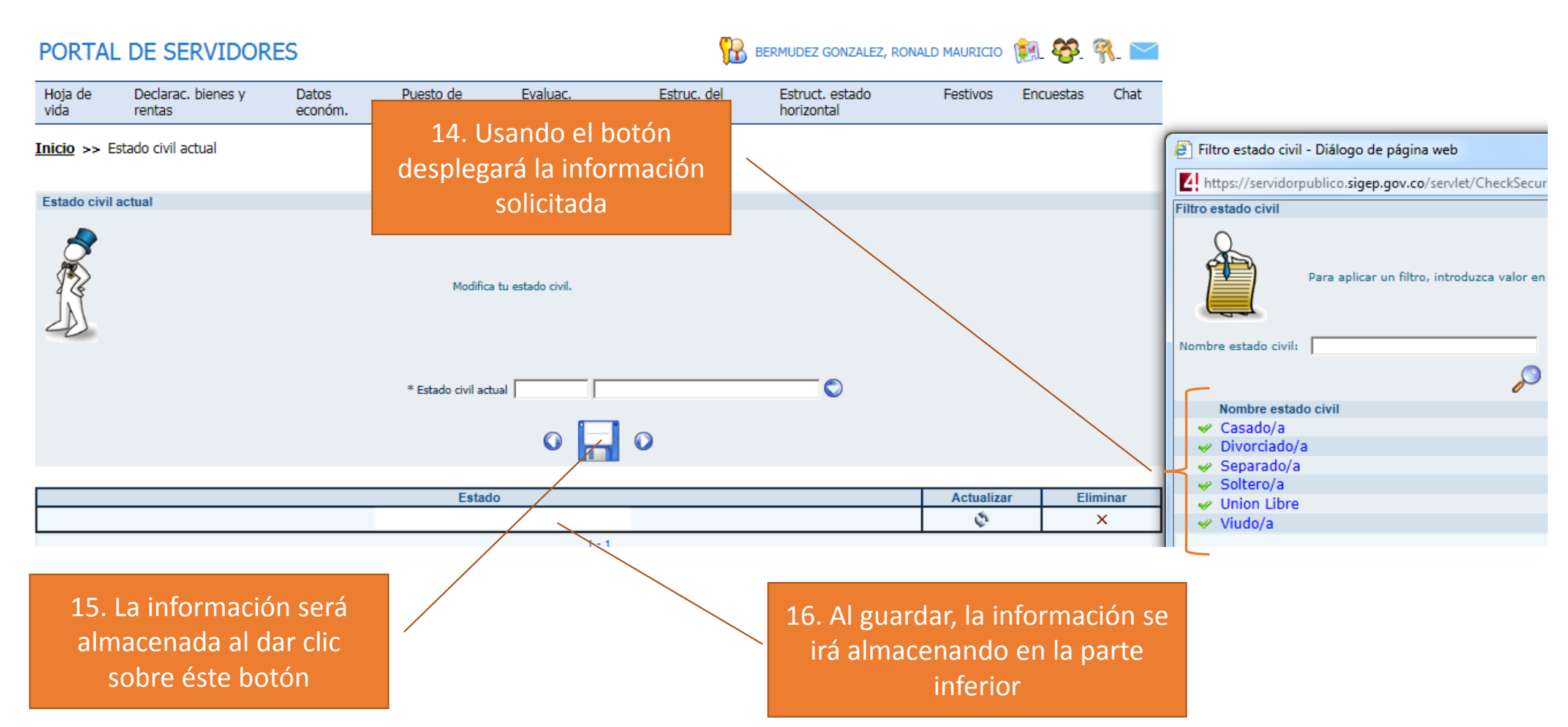

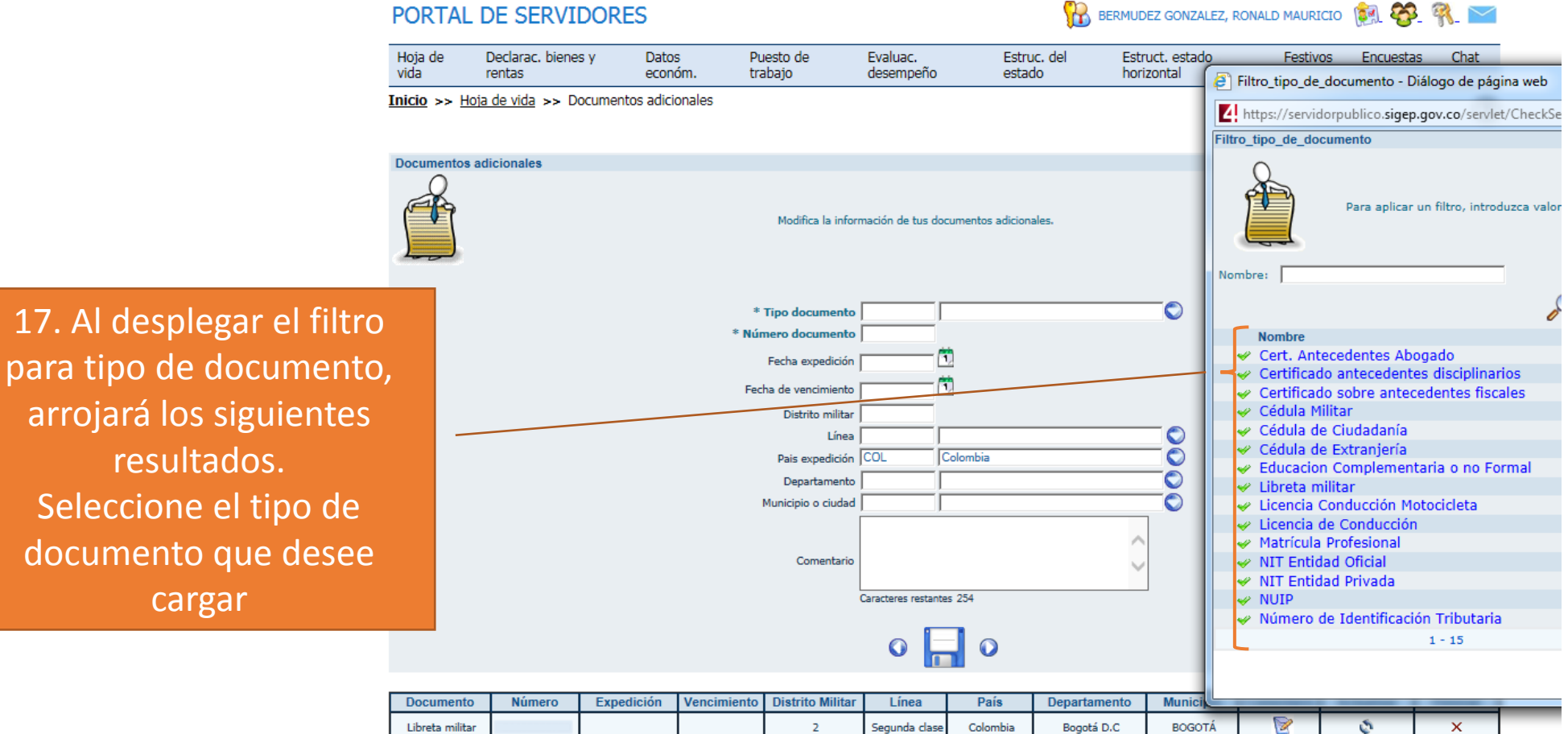

Certificado

antecedentes

disciplinarios Certificado sobre

antecedentes fiscales

| 2 | Segunda clase | Colombia | Bogotá D.C | BOGOTA |
|---|---------------|----------|------------|--------|
|   |               | Colombia | Bogotá D.C | BOGOTÁ |
|   |               | Colombia |            |        |

2

2

ø

Ş,

×

×

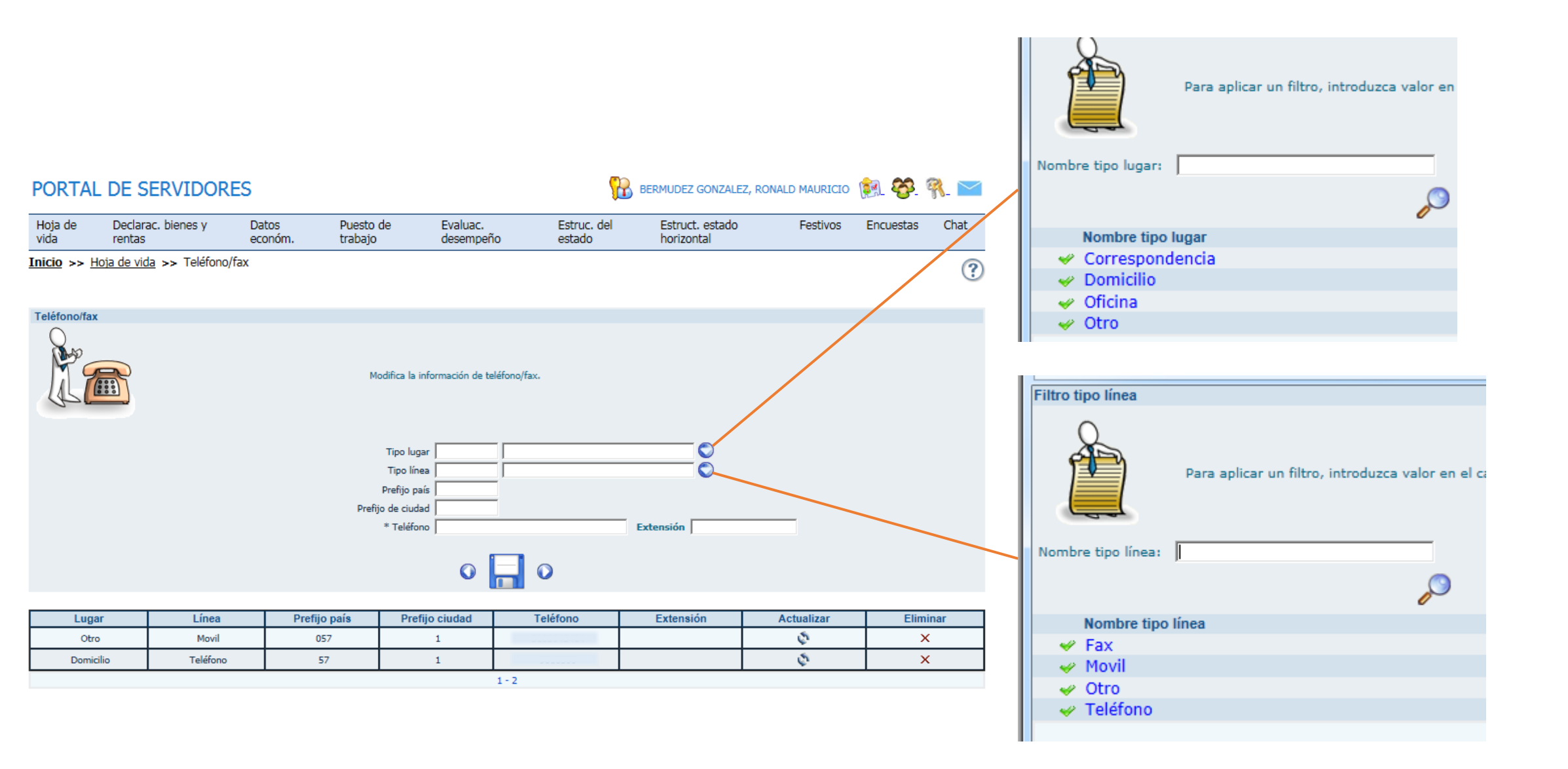

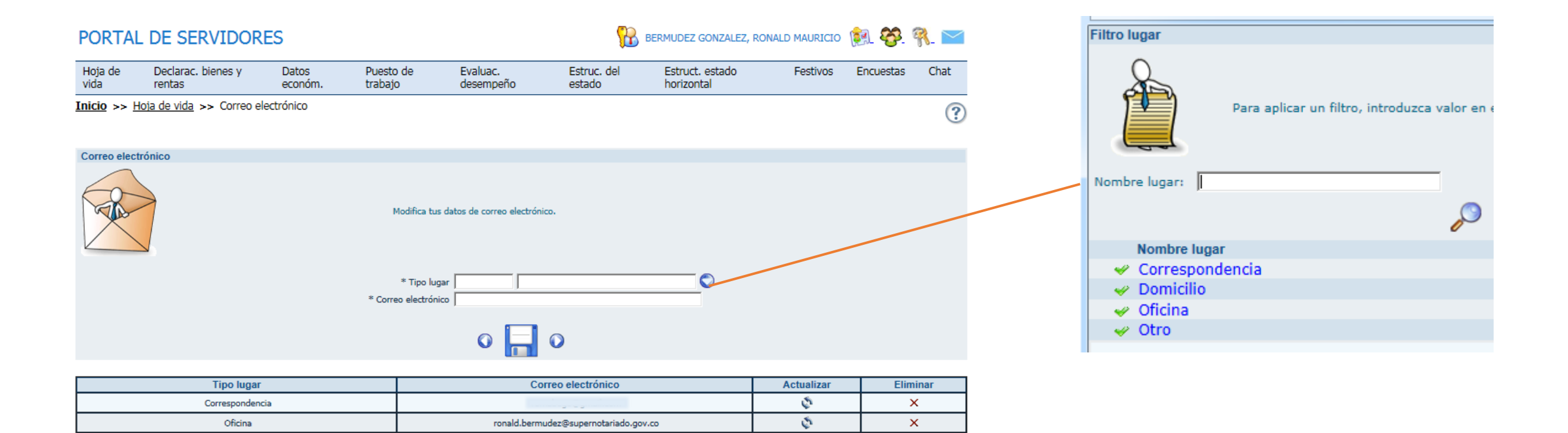

Verifique las direcciones de correo electrónico consignadas en este módulo Serán las direcciones usadas por el aplicativo para "Recuperar la clave" se recomienda relacionar la cuenta institucional y una cuenta personal

1-2

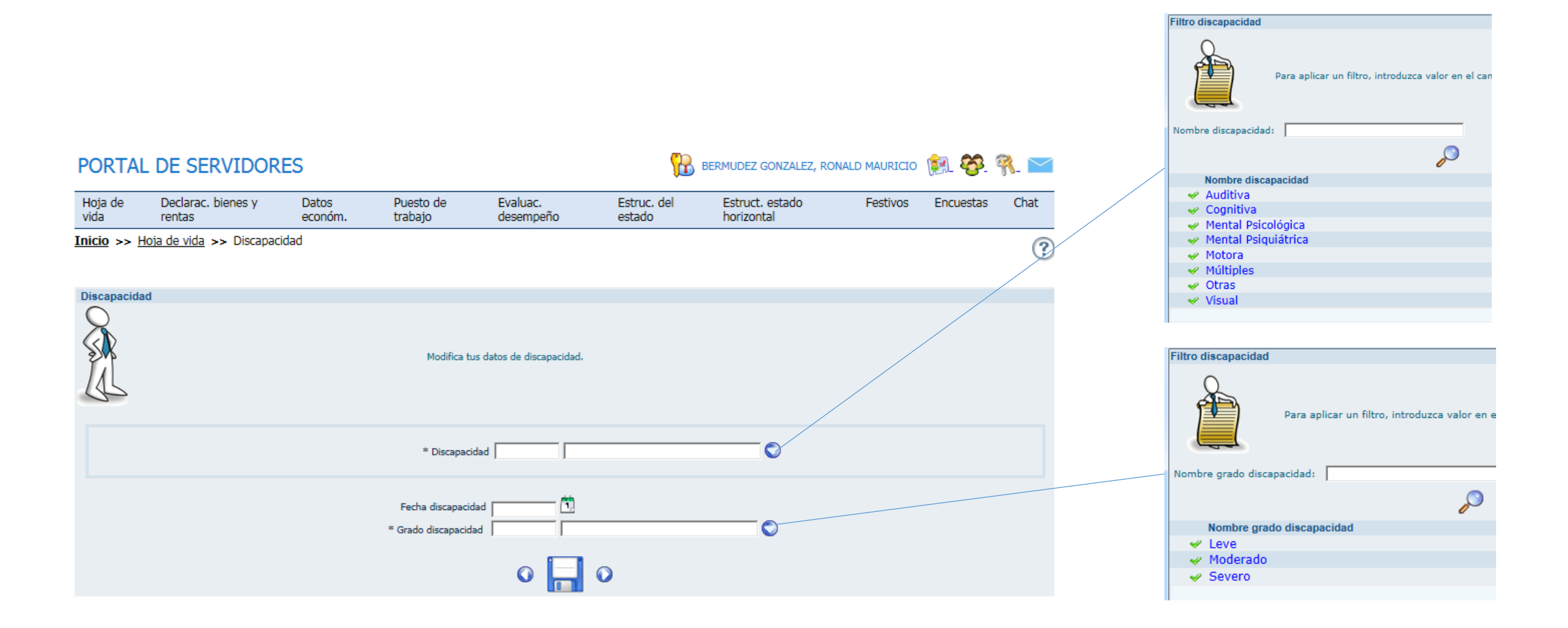

Consigne aquí únicamente las discapacidades que pueda soportar, en caso de ser requerido por un ente de control

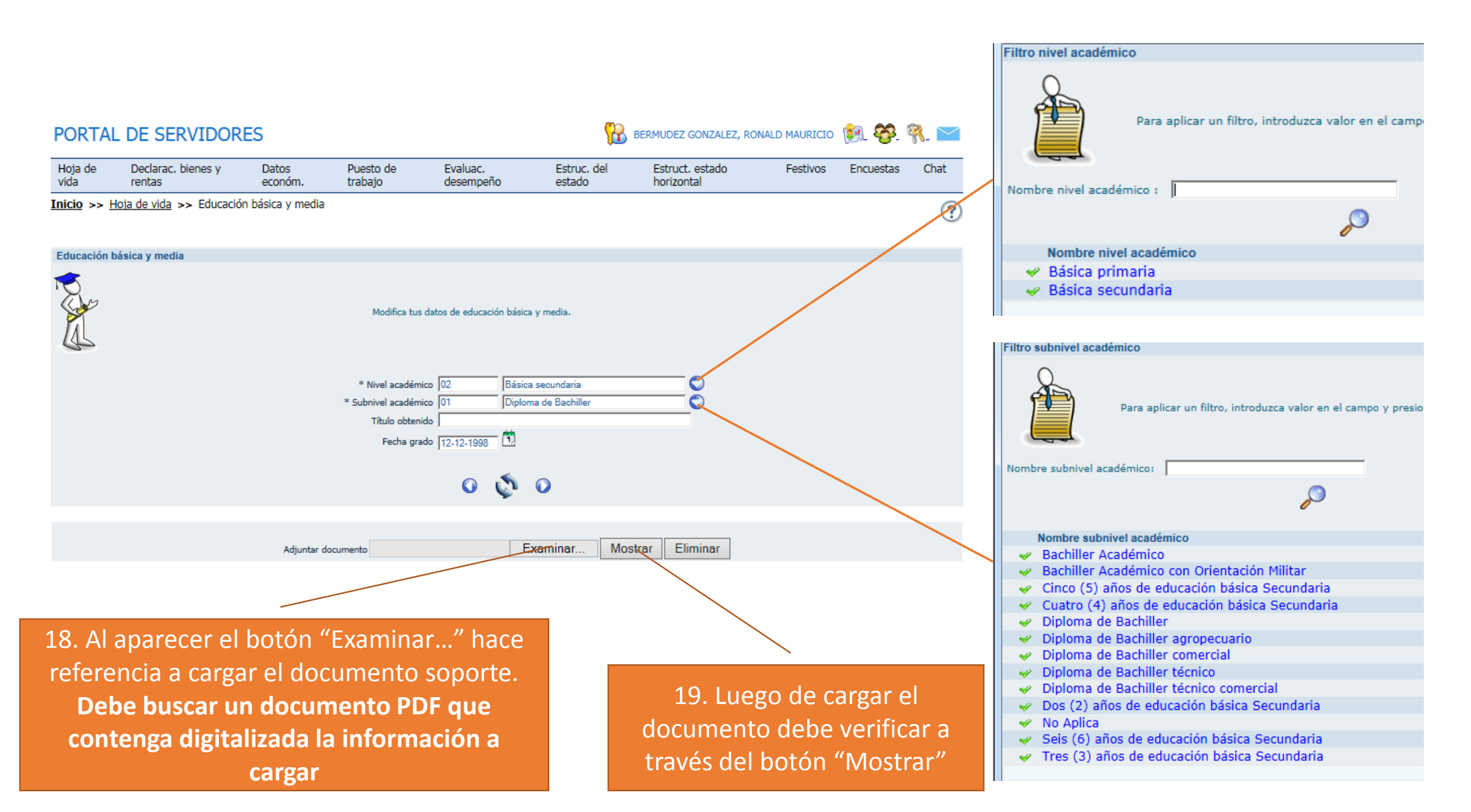

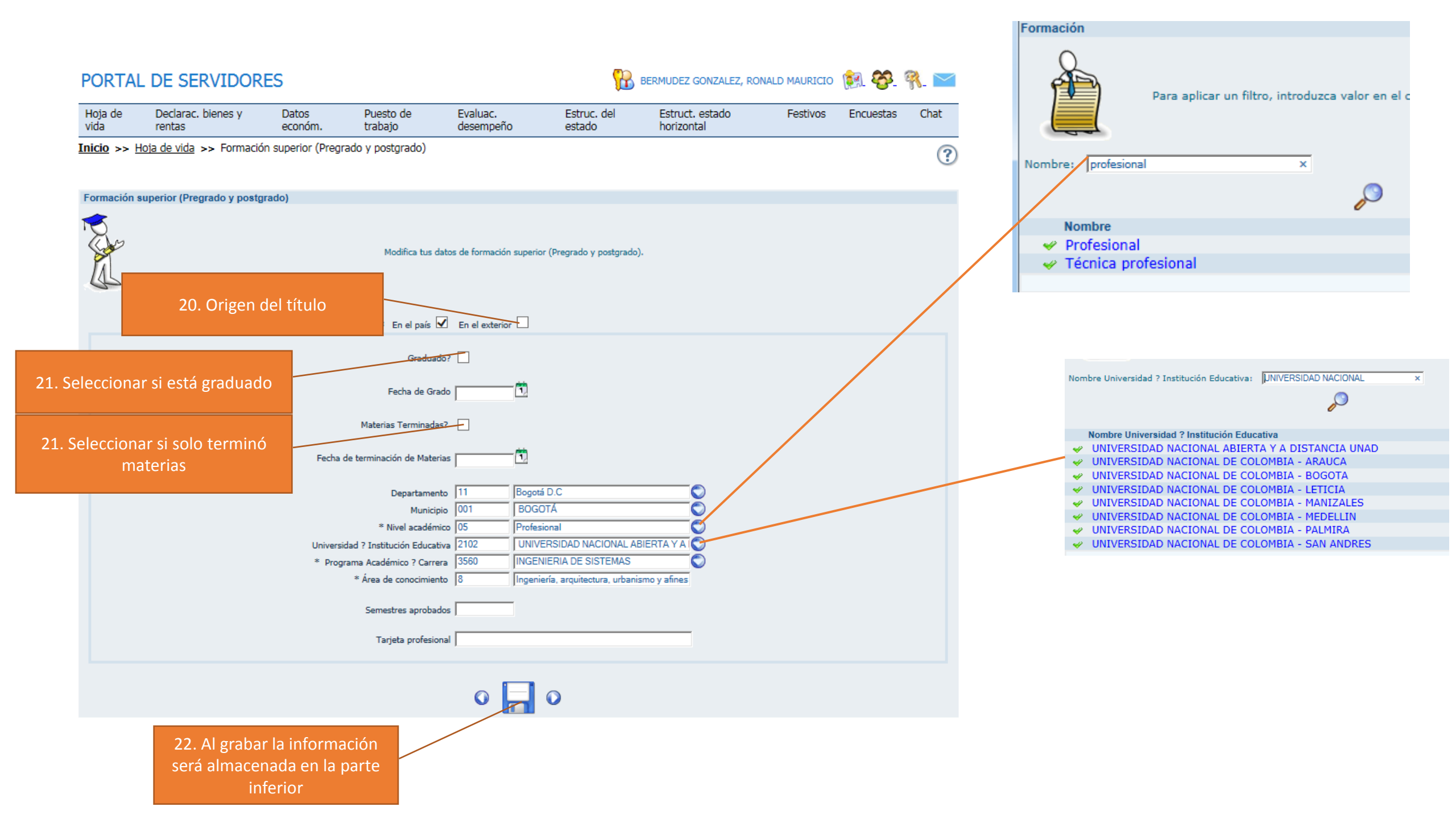

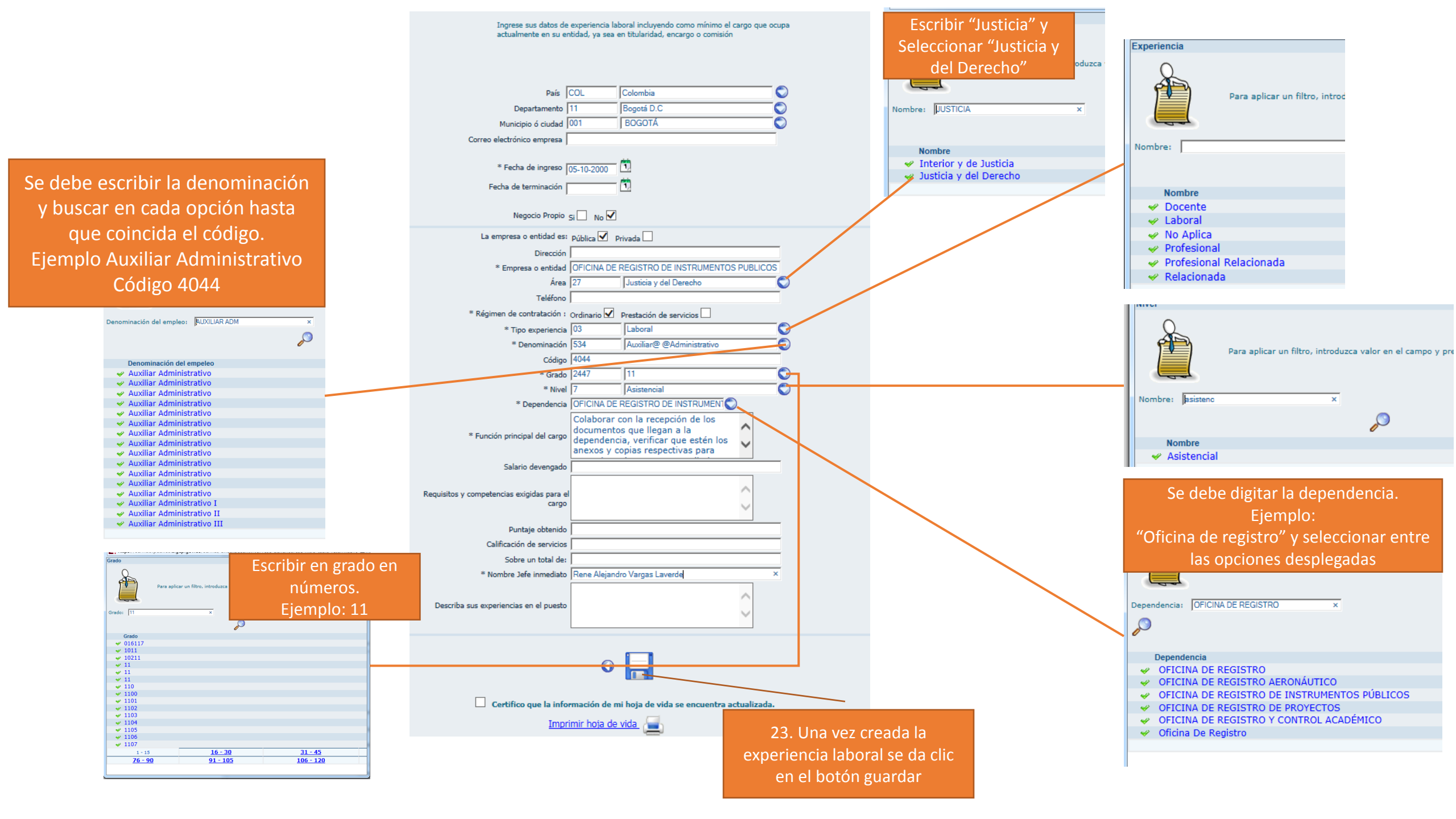

Se deben relacionar tantas experiencias laborales como se deseen hacer vale, en el caso de la Superintendencia de Notariado y Registro, se puede soportar con la última certificación con funciones que se tenga.

| Experiencia la                                                              | boral                                                                                                    |
|-----------------------------------------------------------------------------|----------------------------------------------------------------------------------------------------|
|                                                                             | Ingrese sus datos de experiencia laboral incluyendo como mínimo el cargo que ocupa<br>actualmente en su entidad, ya sea en titularidad, encargo o comisión |
|                                                                             | País COL Colombia                                                                                                    |
|                                                                             | Departamento 🖉                                                                                                    |
|                                                                             | Municipio ó ciudad                                                                                                    |
|                                                                             | Correo electrónico empresa                                                                                                    |
|                                                                             | * Fecha de ingreso                                                                                                    |
| Finalmente                                                                  | Negocio Propio Si No                                                                                                    |
| debe dar clic en la casilla de<br>verificación                              | •                                                                                                    |
| es la única manera de certificar que la<br>Hoja de vida ha sido actualizada | Certifico que la información de mi hoja de vida se encuentra actualizada.                                                                                  |

| País     | Fecha de ingreso | Fecha de terminación | Área                   | Empresa o entidad                               | Actualizar / Ver detalle | Eliminar |
|----------|------------------|----------------------|------------------------|-------------------------------------------------|--------------------------|----------|
| Colombia | 23-01-2015       |                      | Justicia y del Derecho | SUPERINTENDENCIA DE<br>NOTARIADO Y REGISTRO     | Ś                        | ×        |
| Colombia | 01-08-2011       | 22-01-2015           | Justicia y del Derecho | SUPERINTENDENCIA DE<br>NOTARIADO Y REGISTRO     | ø                        | ×        |
| Colombia | 01-03-2004       | 29-07-2011           | Justicia y del Derecho | SUPERINTENDENCIA DE<br>NOTARIADO Y REGISTRO     | Ś                        | ×        |
| Colombia | 05-10-2000       | 29-02-2004           | Justicia y del Derecho | OFICINA DE REGISTRO DE<br>INSTRUMENTOS PUBLICOS | ø                        | ×        |
| Colombia | 02-08-1999       | 04-10-2000           |                        | ESCUELA SUPERIOR DE<br>ADMINISTRACION PUBLICA   | ø                        | ×        |

## **ANEXO 3**

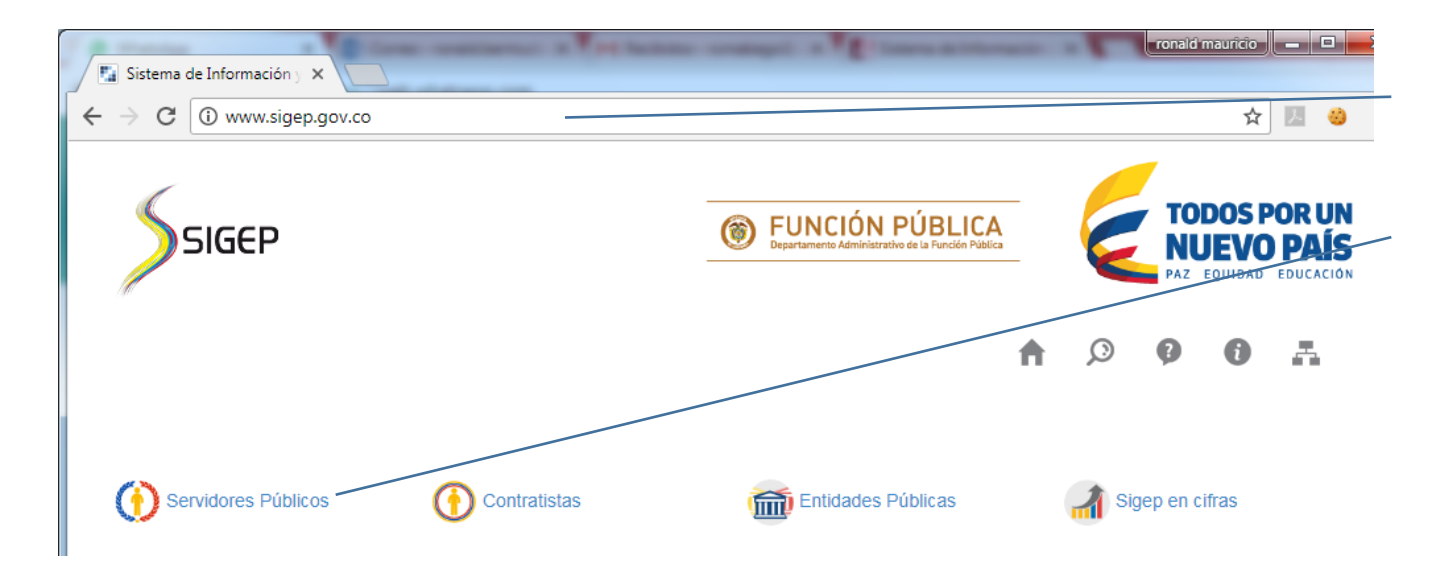

1. Ingreso a través de navegador en la dirección www.sigep.gov.co

2. Seleccionar Servidores Públicos

#### PORTAL DE SERVIDORES

Este es el ingreso al SIGEP para los servidores. Por favor, ir sistema usted podrá registrar, verificar, actualizar y consu económicos, sobre su puesto de trabajo, evaluación del deser

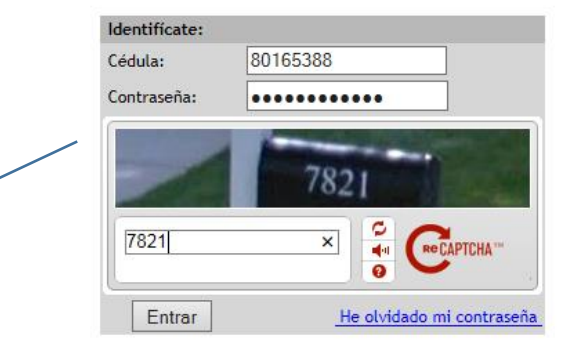

- 3. Ingresar:
- Número de Cédula sin puntos
- Contraseña asignada por SIGEP
- Texto de imagen (CAPTCHA) separado por

espacio

(c) [2] http://capacitaservidorpublico.sigep.gov.co/serviet , P + 2 C

Archivo Edición Ver Favoritos Hestamiestas Ayuda

ů.

#### ESTIMADO USUARIO

Se solicita su autorización para que de manera libre, previa y expresa, permita a la entidad pública respectiva, el recaudo, almacenamiento y disposición de los datos personales incorporados en el Sistema de Información y Gestión del Empleo Público - SIGEP, en cualquier medio, para el debido cumplimiento de los fines y propósitos de la aplicación de las normas del servidor público.

Debe tenerse en cuenta la obligación que le asiste a los servidores públicos y contratistas de ingresar la información de su hoja de vida en el momento de su incorporación al servicio públicos o celebración de contrato de prestación de servicios, y para todos los servidores públicos además, el diligenciamiento del formulario de declaración de bienes y rentas según lo establecido en las normas vigentes<sup>1</sup>.

La incorporación y actualización permanentemente de la información en el SIGEP, es fundamental para el cumplimiento de las obligaciones contenidas en la Ley 1712 de 2014, Ley de Transparencia y del Derecho de Acceso a la Información Pública Nacional, mediante la cual se exige a las entidades públicas divulgar la información institucional del personal al servicio del Estado.

Los datos personales que usted suministrará al sistema, serán administrados por las entidades públicas respectivas, con el direccionamiento técnico y operativo del DAFP, y su confidencialidad y seguridad estarán garantizadas de conformidad con las disposiciones legales<sup>2</sup> que regulan la protección de datos personales y con la politica de privacidad para el tratamiento de dichos datos establecida en el DAFP, la cual podrá ser consultada en http://postal.ddfp.gov.co o en http://www.sigep.gov.co.

Finalmente se recuerda al servidor público y contratista que el usuario y contraseña es personal, y per tanto su uso será de su exclusiva responsabilidad; en consecuencia, se presume <u>gue el contenido</u> de la información y archivos ingresados es veraz, oportuno y completo, de acuerdo con los principios que rigen la función pública.

Acepto No acepto

PARA TODOS LOS EFECTOS LEGALES, CERTIFICO QUE LOS DATOS POR MI ANOTADOS EN EL PRESENTE FORMATO ÚNICO DE HOJA DE VIDA, SON VERACES, (ARTICULO 5º DE LA LEY 190 DE 1995). <sup>1</sup> Decreto Ley 019 de 2012 y el Decreto 2842 de 2010, Artículo 122 de la Constitución Política, la Ley 190 de 1995 y los Decretos 2204 y 736 de 1996. <sup>1</sup> Ley 1581 de 2012. Verento Reelamentario 1377 de 2013.

# 5. Leer y aceptar los términos y condiciones

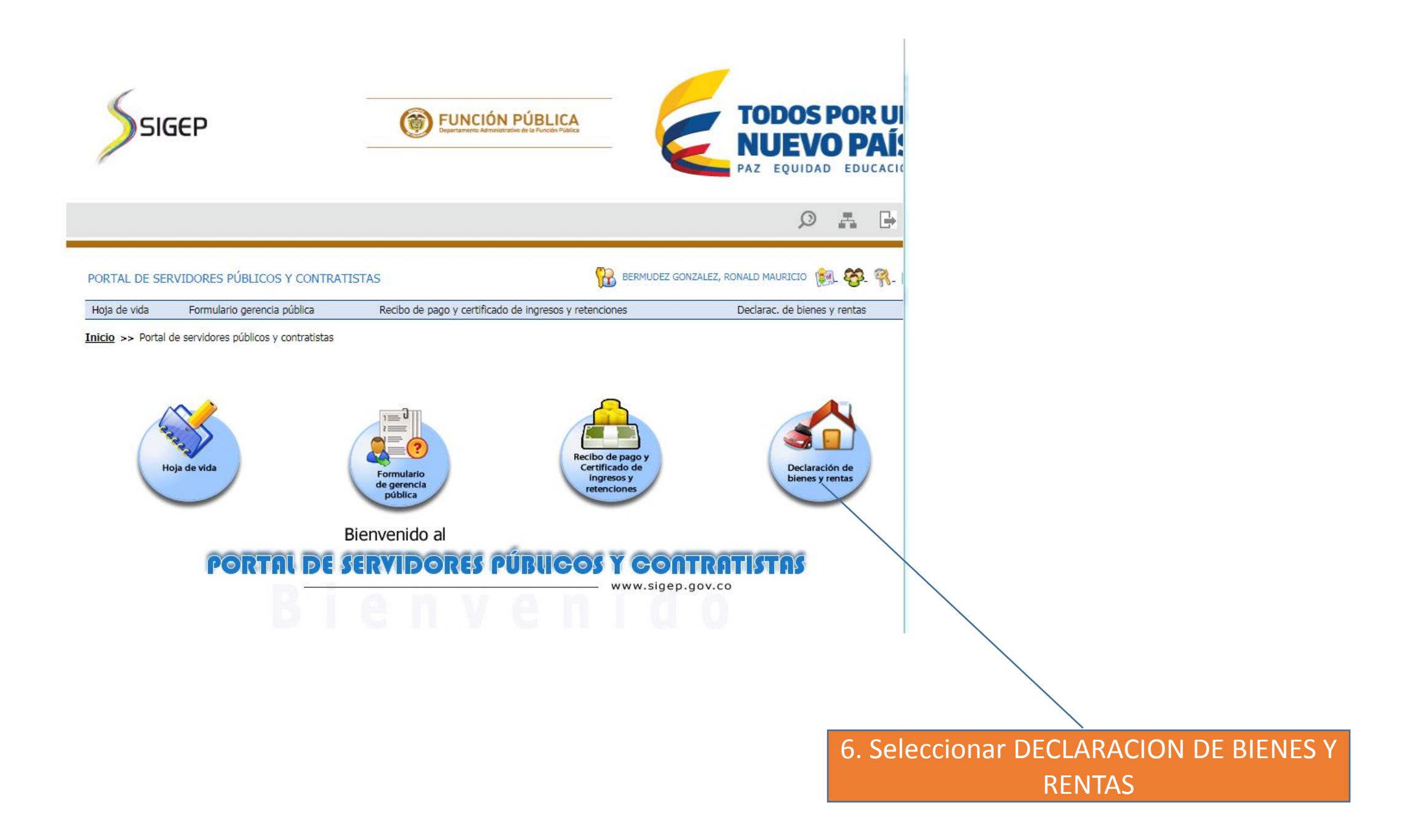

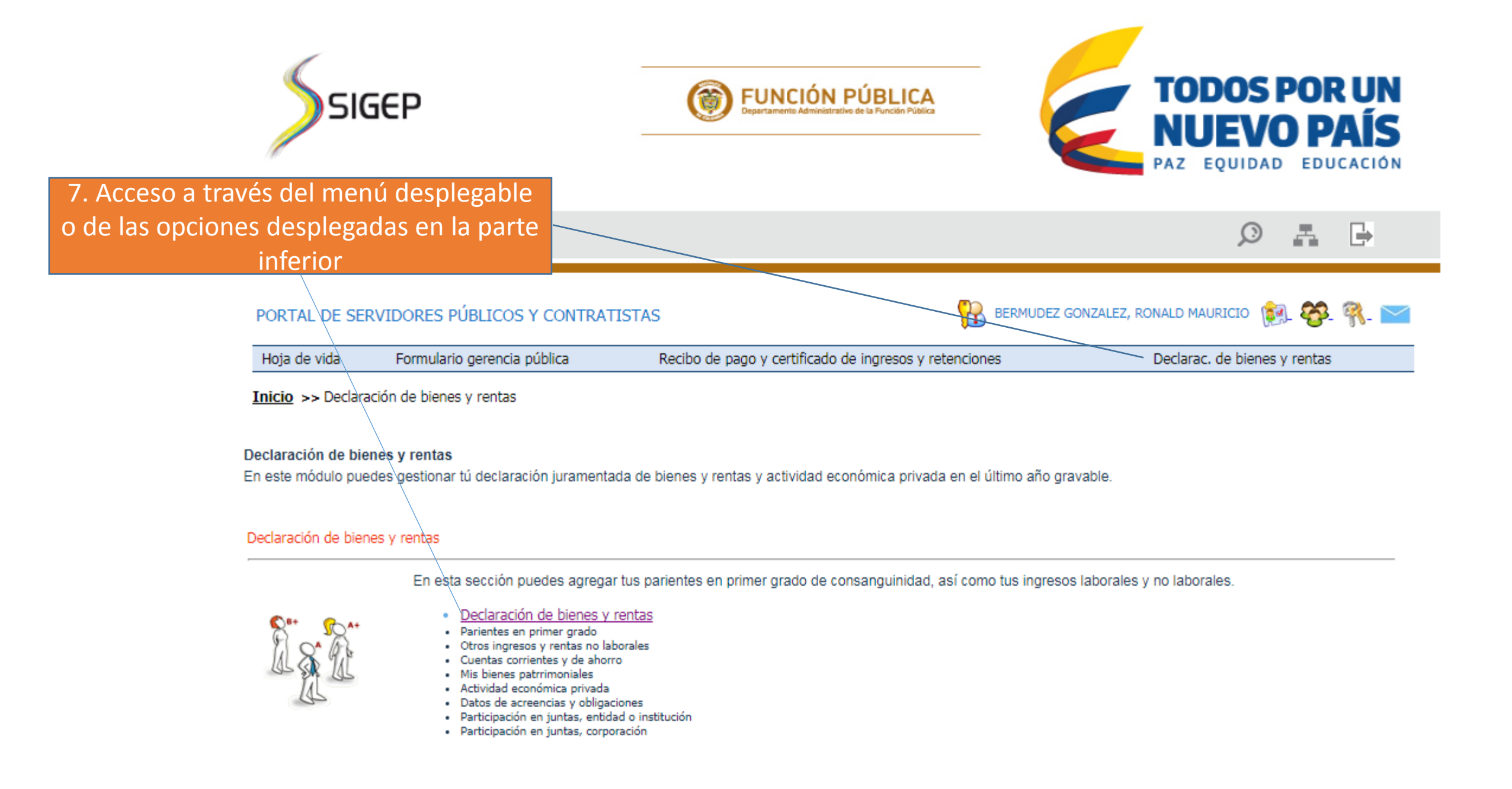

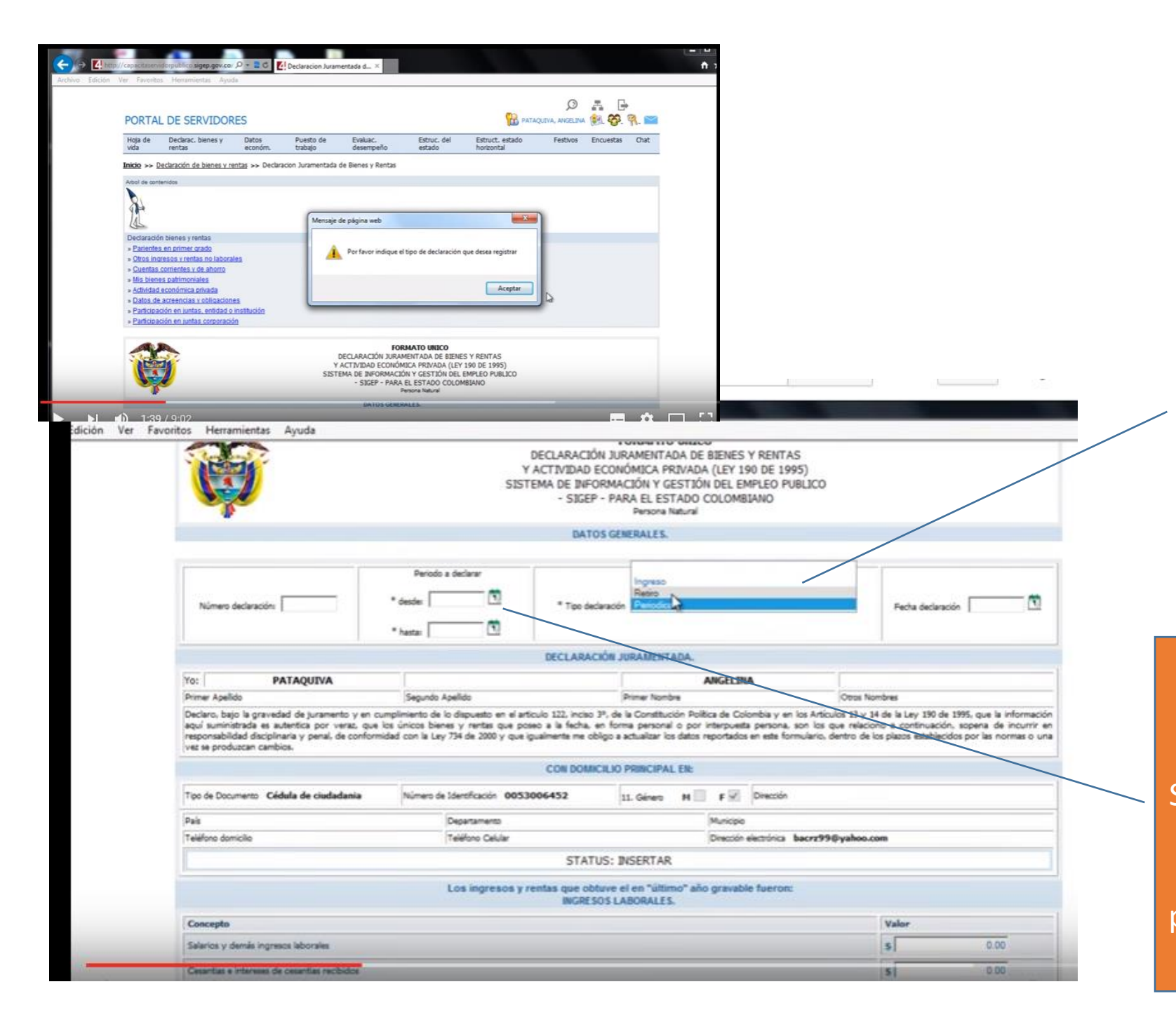

8. Indicar tipo de declaración

- a. Ingreso (únicamente para personas nuevas)
- b. Periódica (La que se realiza cada año)
- c. Retiro (Únicamente al momento de desvincularse de la SNR)

9. Colocar el periodo a declarar
El cual va desde el 1 de enero al 31 de diciembre de cada anualidad.
Si es retiro el periodo será hasta el último día laborado.
Si es ingreso se colocará la fecha de posesión del servidor como fecha inicial y final.

|                                                                    |                                                                                                    |                                                          | 0.0                                                                                    | ECLARACIÓ                                         | N JURAMENT                                             | ADA              |                                     |                                                                                          |                                                      |                                                                                          |
|--------------------------------------------------------------------|----------------------------------------------------------------------------------------------------|----------------------------------------------------------|----------------------------------------------------------------------------------------|---------------------------------------------------|--------------------------------------------------------|------------------|-------------------------------------|------------------------------------------------------------------------------------------|------------------------------------------------------|------------------------------------------------------------------------------------------|
| Yec                                                                | PATAQUIVA                                                                                                    |                                                          |                                                                                        |                                                   |                                                        |                  | ANGELIN                             | IA                                                                                       |                                                      |                                                                                          |
| Primer Apellida                                                    | 0                                                                                                    | Segundo /                                                | 4pelido                                                                                |                                                   | Primer Nomb                                            | 14               |                                     | 00                                                                                       | os Nombres                                           |                                                                                          |
| Declaro, bajo<br>aquí suministi<br>responsabilida<br>vez se produz | la gravedad de juramento y en o<br>ada es autentica por veraz, que<br>d disciplinaria y penal, de conforr<br>can cambios. | cumplimiento de<br>a los únicos bier<br>midad con la Ley | lo dispuesto en el artículo<br>res y rentas que poseo a<br>r 734 de 2000 y que igualin | 122, incleo 3º,<br>la fecha, en<br>rente me oblig | de la Constituc<br>forma personal<br>o a actualizar lo | o por<br>datos r | ica de Co<br>interpues<br>reportado | iombia y en los Artículos 3<br>ta persona, son los que n<br>s en esta formulario, dentro | 3 y 14 de la Le<br>elaciono a con<br>o de los placos | y 190 de 1995, que la inforr<br>tinuación, sopena de incu<br>establecidos por las normas |
|                                                                    |                                                                                                    |                                                          | (                                                                                      | ON DOMICIL                                        | JO PRINCIPAI                                           | ENC              |                                     |                                                                                          |                                                      |                                                                                          |
| Tipo de Docum                                                      | ento Cédula de ciudadania                                                                                                 | Número de                                                | Identificación 0053006                                                                 | 452                                               | 11. Género                                             | н                | FR                                  | Direction                                                                                |                                                      |                                                                                          |
| País                                                               |                                                                                                    |                                                          | Departamento                                                                           |                                                   |                                                        |                  | Municipie                           | F                                                                                        |                                                      |                                                                                          |
| Teléfono domis                                                     | ie .                                                                                                    |                                                          | Teléfono Celular                                                                       |                                                   |                                                        |                  | Dirección                           | electrónica bacrz99@yał                                                                  | ioo.com                                              |                                                                                          |
|                                                                    |                                                                                                    |                                                          |                                                                                        | STATUS                                            | INSERTAR                                               |                  |                                     |                                                                                          |                                                      |                                                                                          |
| Concepto                                                           |                                                                                                    |                                                          | Los ingresos y renta                                                                   | INGRESOS                                          | e el en "últin<br>LABORALES                            | no" and          | o gravab                            | le fueron:                                                                               | Valor                                                |                                                                                          |
| Salarios y de                                                      | nás ingresos laborales                                                                                                    |                                                          |                                                                                        |                                                   |                                                        |                  |                                     |                                                                                          | 5                                                    | 1,000,000,00                                                                             |
| Cesantias e in                                                     | tereses de cesantias recibidos                                                                                            |                                                          |                                                                                        |                                                   |                                                        |                  |                                     |                                                                                          | \$                                                   | 52000000(×                                                                               |
| Gastos de rep                                                      | resentación                                                                                                    |                                                          |                                                                                        |                                                   |                                                        |                  |                                     |                                                                                          | 5                                                    | 0.00                                                                                     |
| Otros ingress                                                      | s laborales                                                                                                    |                                                          |                                                                                        |                                                   |                                                        |                  |                                     |                                                                                          | 5                                                    | 0.00                                                                                     |
| 1                                                                  |                                                                                                    |                                                          |                                                                                        |                                                   |                                                        |                  |                                     | Total ingresos labor                                                                     | aiar S                                               | 1,000,000.00                                                                             |
|                                                                    |                                                                                                    |                                                          |                                                                                        |                                                   |                                                        |                  |                                     | Total ingresos no labor                                                                  | aia S                                                | 0.00                                                                                     |
|                                                                    |                                                                                                    |                                                          |                                                                                        |                                                   |                                                        |                  |                                     | Total ingre                                                                              | sos S                                                | 1,000,000.00                                                                             |
| -                                                                  |                                                                                                    |                                                          |                                                                                        |                                                   |                                                        |                  |                                     |                                                                                          |                                                      | la sa                                                                                    |

10. Ingresar los datos contenidos en el Certificado de Ingresos y Retenciones que se podrá descargar de la página web de la SNR. En caso de ingreso se relacionaran los valores a declarar por el funcionario.

11. Dar clic en el botón verde para crear la declaración y avanzar a las siguientes páginas

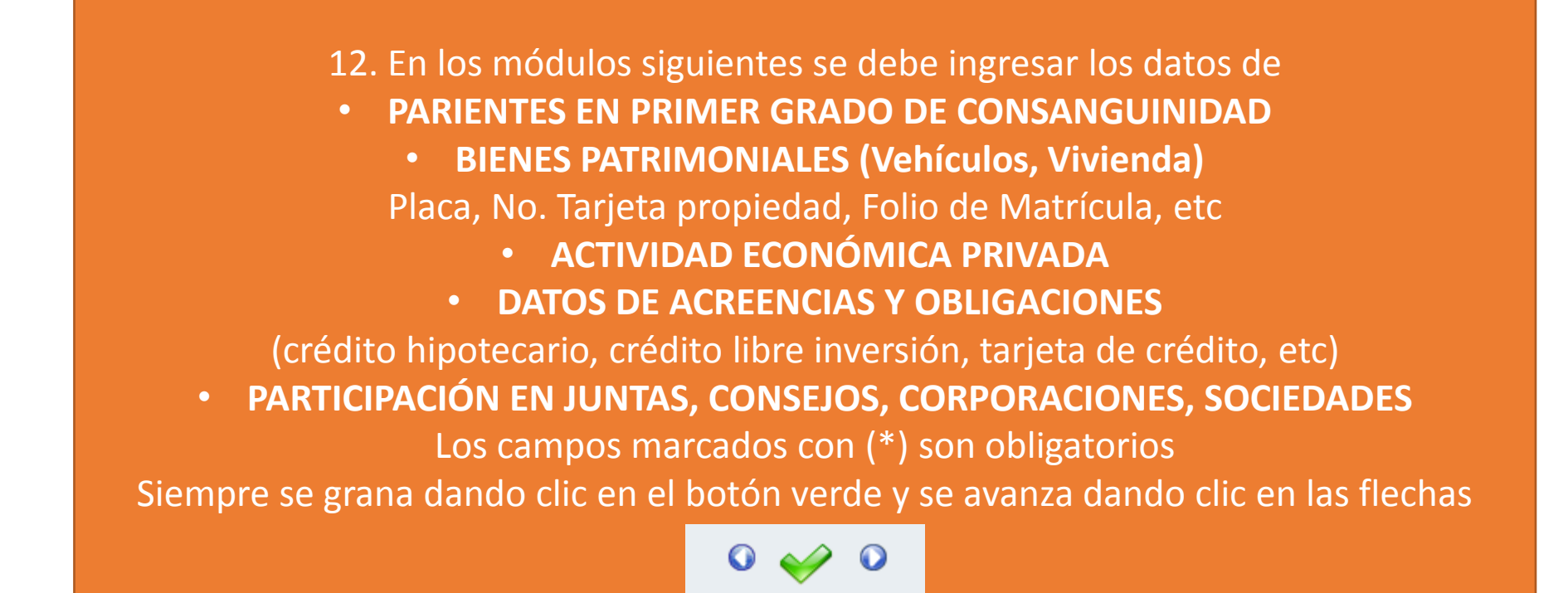

| Hoja de<br>vida                 | Declarac: bienes y<br>rentas                | Datos<br>económ.                                       | Puesto de<br>trabajo          | Evaluac.<br>desempeño                                                         | Estruc. del<br>estado                           | Estruct. estado<br>horizontal                                        | Festivos                  | Encuestas | Chat |
|---------------------------------|---------------------------------------------|--------------------------------------------------------|-------------------------------|-------------------------------------------------------------------------------|-------------------------------------------------|----------------------------------------------------------------------|---------------------------|-----------|------|
| nicio De                        | Declaración de biens                        | is y rentas                                            | bianas                        | - rankar                                                                      |                                                 |                                                                      |                           |           |      |
| 110 >> 02                       | Modificación de decl                        |                                                        | s y rentas                    | y remain                                                                      |                                                 |                                                                      |                           |           |      |
|                                 |                                             | ión de bienes y i                                      | rentas                        |                                                                               |                                                 |                                                                      |                           |           |      |
| Declaraciones                   | de bienes y rentas.                         | 1                                                      |                               |                                                                               |                                                 |                                                                      |                           |           |      |
| 701                             |                                             | 0                                                      | reuita el histórico de t      | us pariertes en primer gra                                                    | do de consanguinidad, as                        | í como tus ingresos laborales y n                                    | o laborales.              |           |      |
| J                               | Period                                      | C:                                                     | muita el hatórico de t        | u parlettes en primer gra                                                     | do de consenguinidad, a                         | í como tus ingresos laborales y n                                    | o laborales.              |           |      |
| Número                          | Period<br>n Desde                           | C:<br>Io a declarar<br>Hasta                           | muita el hatórico de t        | u parierties er primer gra<br>Tigo                                            | do de conunguinidad, a                          | í como tue ingresos laboraies y n<br>Fecha declaración               | o laborales.<br>Histórico | For       | mato |
| Número<br>declaración<br>2      | Period<br>Desde<br>01-01-2013               | Co<br>to a declarar<br>Hasta<br>31-12-201              | ensulta el hatórico de t      | ut parlentes en primer gra<br>Tipo<br>a modificar los datos cons              | do de consenguinidad, a<br>grados previamente   | í como tue ingresos laborales y n<br>Fecha declaración<br>12-12-2013 | o laborales.<br>Histórico | For       | mato |
| Número<br>declaración<br>2<br>1 | Period<br>Desde<br>01-05-2013<br>05-05-2013 | Co<br>to a declarar<br>Hasta<br>31-13-201<br>31-13-201 | esula el habino de 1<br>3 Par | us parlentes en primer gra<br>Tipo<br>a modificar los datos cons<br>Periodica | do de consenguinidad, ar<br>Ignados previamente | Fecha declaración<br>12-12-2013<br>12-12-2013                        | o laborales.<br>Histórico | For       | mato |

[Hota de vida] [Declaración de bienes y rentas] [Datos económicos] [Puesto de trabato] [Evaluación del desempeño] [Estructura del estado] [Estructura del estado] horizontal] [Tiempo de trabato] [Encuestas] Chat... [Amba]

Carrera 6 No. 12-62 Bogotá D.C PBX: (57+1) 334 4080 / 334 4086 FAX:(57+1)3410515 Linea Gratuita de atención al cliente: 018000917770 Atención al cliente: Lunes a Viernes de 8:00 a.m a 5:00 p.m 13. Finalmente, podrá visualizar o imprimir la declaración que desee.

### **ANEXO 4**

# GENERACIÓN DESPRENDIBLES DE PAGO

# www.supernotariado.gov.co

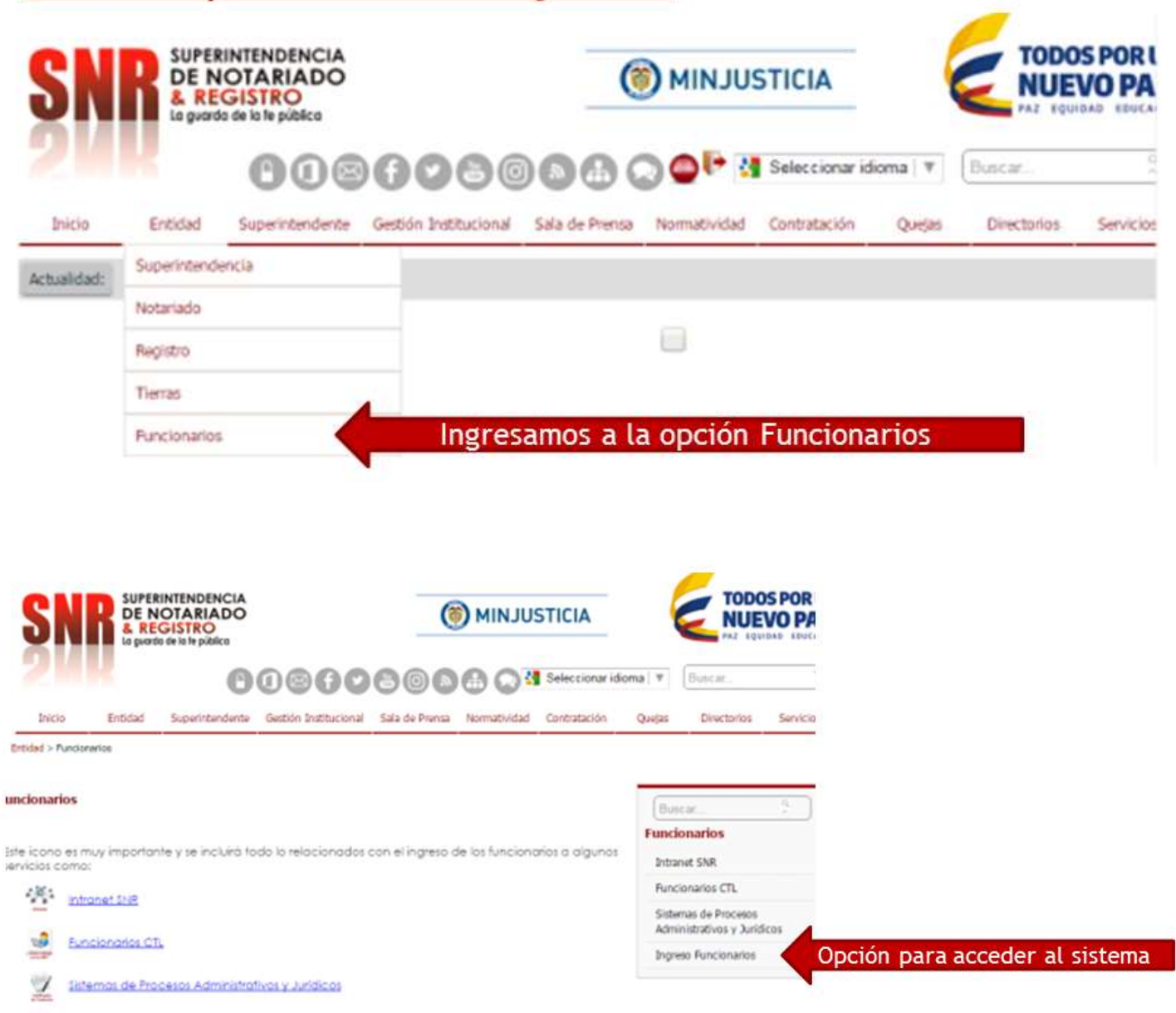

Sapacitación Virtual

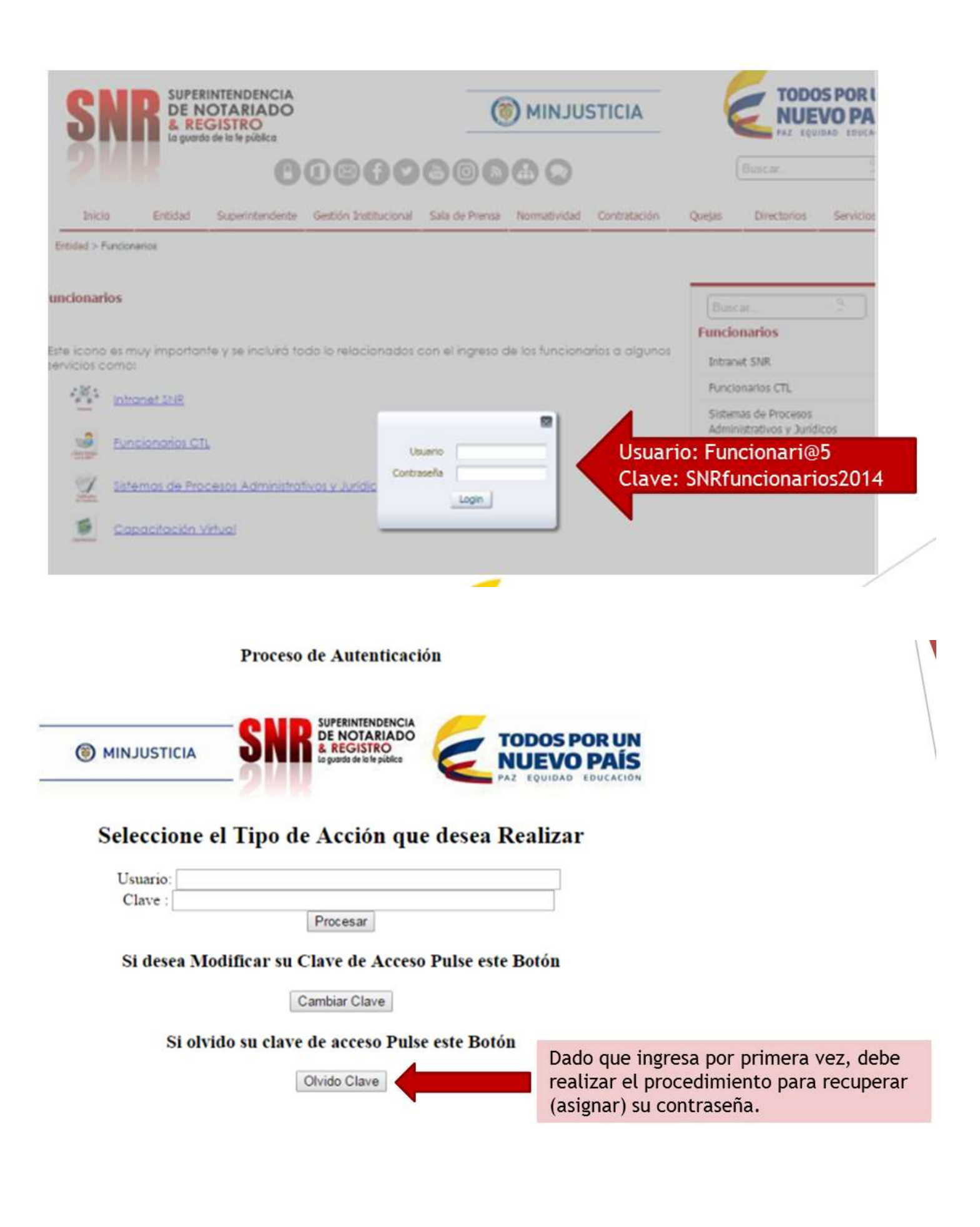

## SISTEMA DE PERSONAL Y NOMINA - PERNO

Usted Es funcionario de la Superintendencia de Notariado y Registro

Enviar Solicitud

fecha Nacimiento;

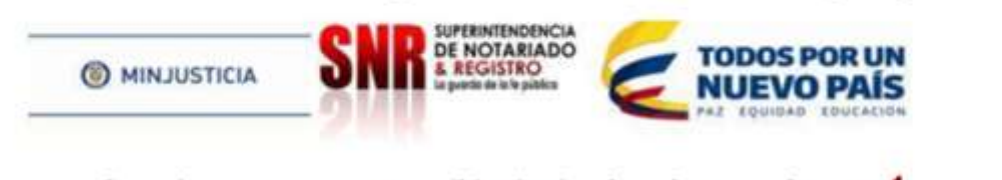

Se enviara un correo a su email institucional con la nueva clave Usuario: Usuario: Número de

Usuario: Número documento de identidad Fecha nacimiento: AAAAMMDD

## SISTEMA DE PERSONAL Y NOMINA - PERNO

Usted Es funcionario de la Superintendencia de Notariado y Registro

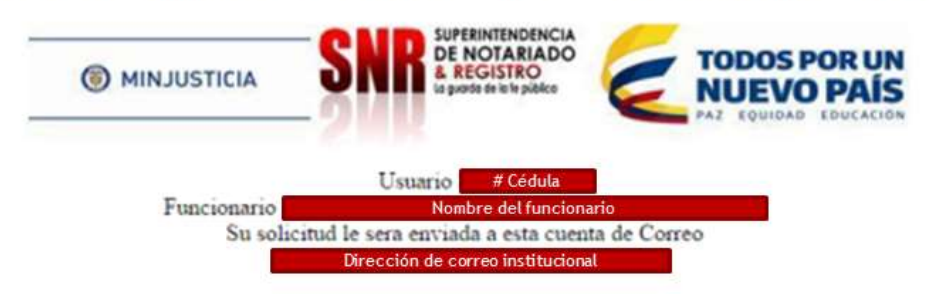

El sistema asignará una clave compuesta por la letra C mayúscula el signo pesos y el número del documento de identidad del funcionario. C\$#Cedula

\*\*\*\* Correo enviado \*\*\*\*

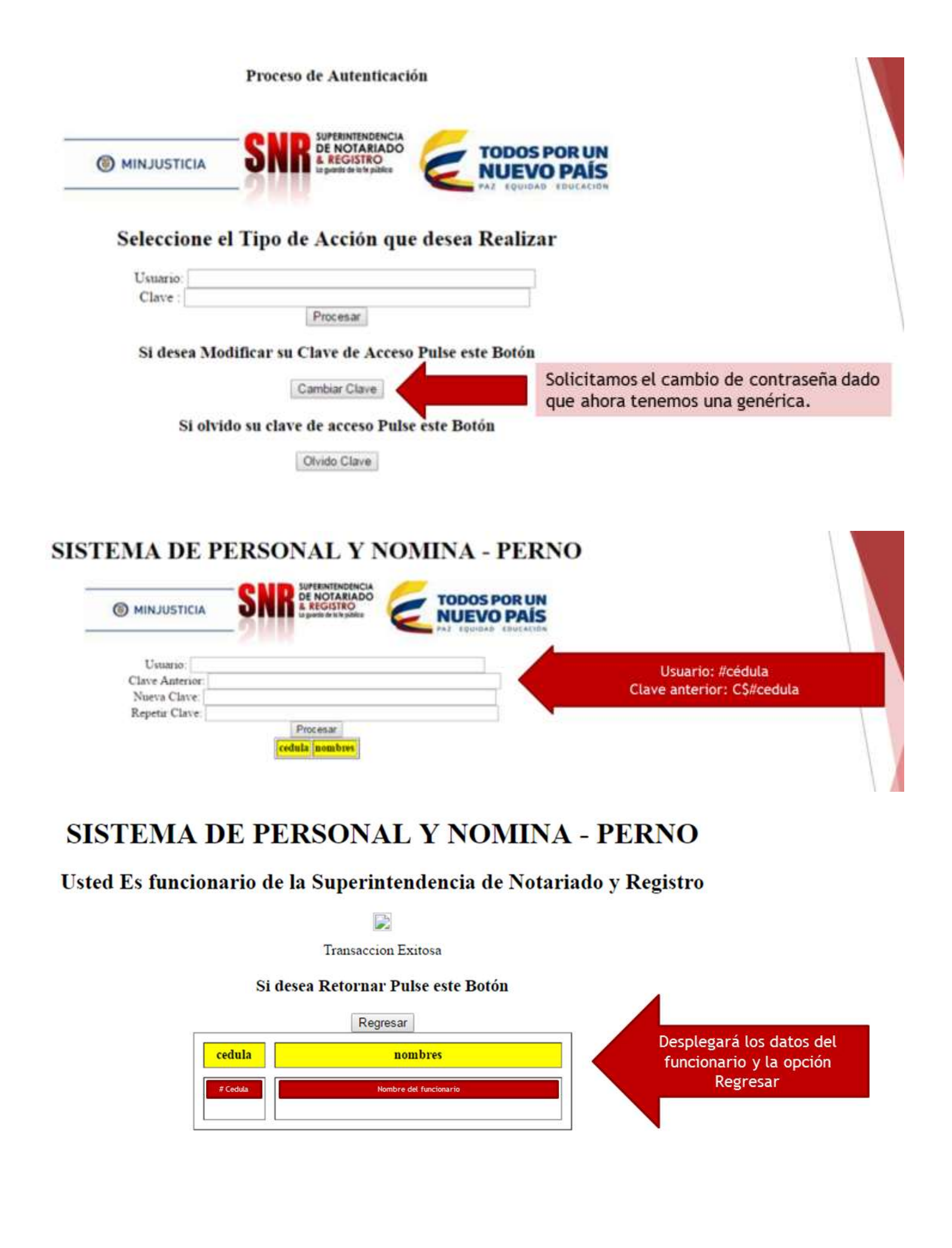

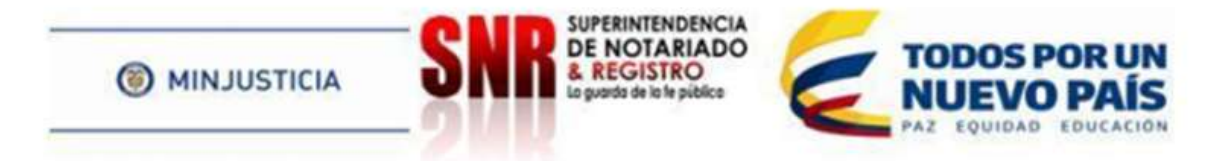

## Seleccione el Tipo de Acción que desea Realizar

| Usuario: |          | Digitamos los datos |
|----------|----------|---------------------|
| Clave :  |          | requeridos          |
|          | Procesar |                     |

Si desea Modificar su Clave de Acceso Pulse este Botón

Cambiar Clave

Si olvido su clave de acceso Pulse este Botón

Olvido Clave

# SISTEMA DE PERSONAL Y NOMINA - PERNO

Usted es funcionario de la Superintendencia de Notariado y Registro

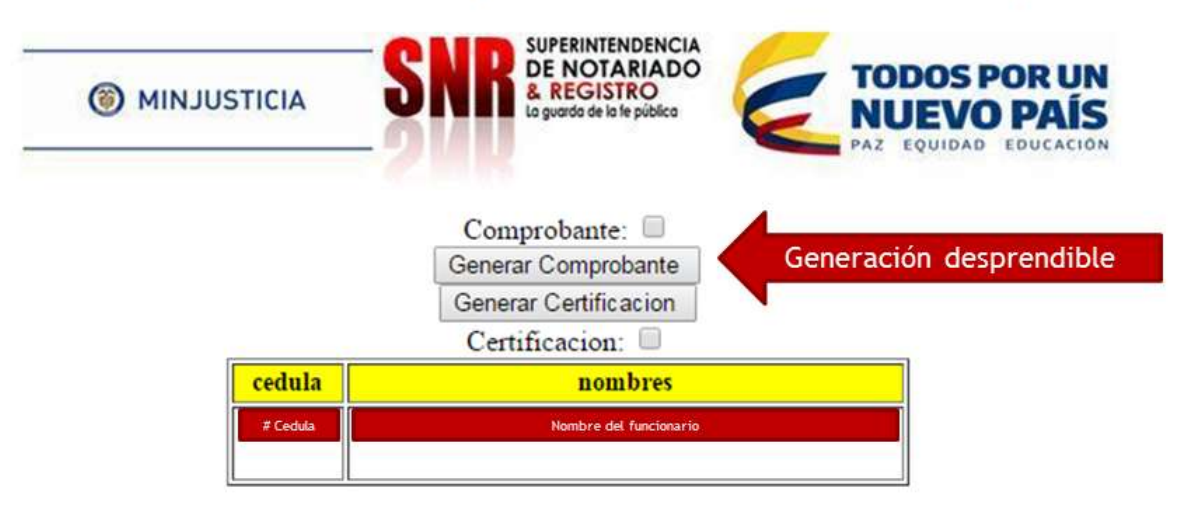

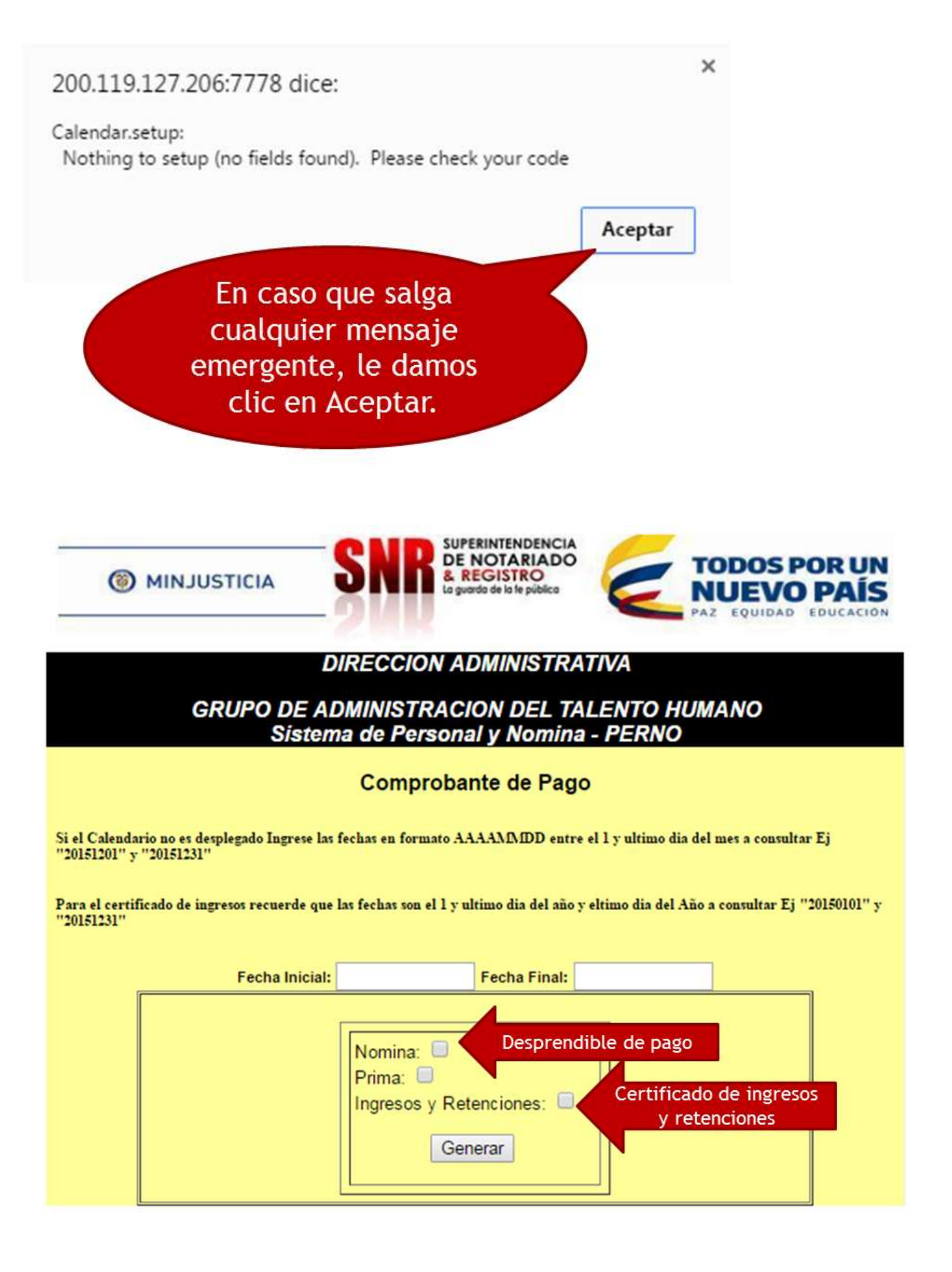